## **Moab HPC Suite**

# Installation and Configuration Guide 10.0.0 for Ubuntu-Based Systems

July 2023

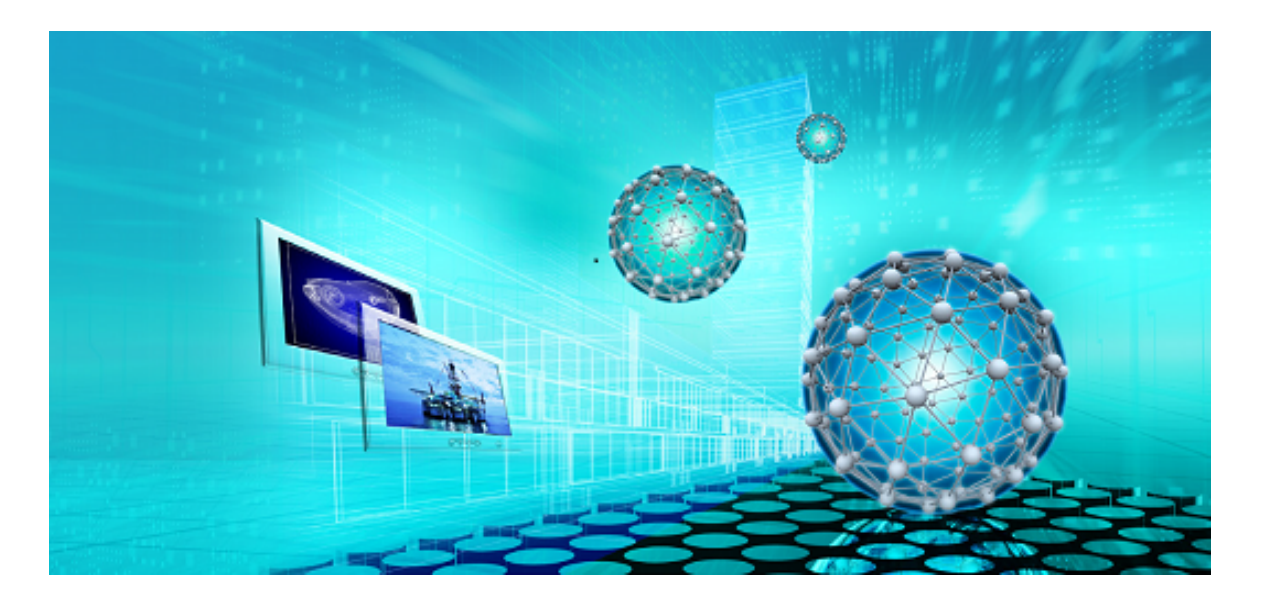

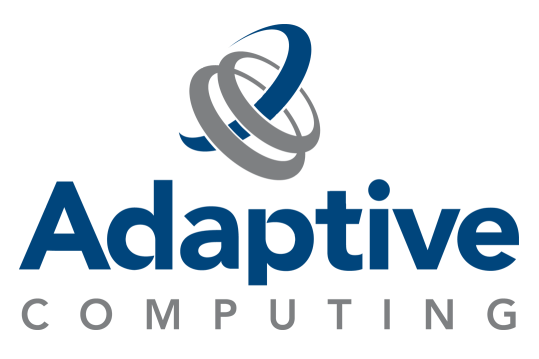

#### © 2018, 2023 Adaptive Computing Enterprises, Inc. All rights reserved.

Distribution of this document for commercial purposes in either hard or soft copy form is strictly prohibited without prior written consent from Adaptive Computing Enterprises, Inc.

This documentation and related software are provided under a license agreement containing restrictions on use and disclosure and are protected by intellectual property laws. Except as expressly permitted in your license agreement or allowed by law, you may not use, copy, reproduce, translate, broadcast, modify, license, transmit, distribute, exhibit, perform, publish, or display any part, in any form, or by any means. Reverse engineering, disassembly, or decompilation of this software, unless required by law for interoperability, is prohibited.

This documentation and related software may provide access to or information about content, products, and services from third-parties. Adaptive Computing is not responsible for and expressly disclaims all warranties of any kind with respect to third-party content, products, and services unless otherwise set forth in an applicable agreement between you and Adaptive Computing. Adaptive Computing will not be responsible for any loss, costs, or damages incurred due to your access to or use of third-party content, products, or services, except as set forth in an applicable agreement between you and Adaptive Computing.

Adaptive Computing, Cluster Resources, Moab, Moab Workload Manager, Moab Viewpoint, Moab Cluster Manager, Moab Cluster Suite, Moab Grid Scheduler, Moab Grid Suite, Moab Access Portal, NODUS Cloud OS<sup>™</sup>, On-Demand Data Center<sup>™</sup>, and other Adaptive Computing products are either registered trademarks or trademarks of Adaptive Computing Enterprises, Inc. The Adaptive Computing logo and the Cluster Resources logo are trademarks of Adaptive Computing Enterprises, Inc. All other company and product names may be trademarks of their respective companies.

Adaptive Computing Enterprises, Inc. 1100 5th Avenue South, Suite #201 Naples, FL 34102 +1 (239) 330-6093 www.adaptivecomputing.com

## Contents

| Welcon | ne                                                  | 5   |
|--------|-----------------------------------------------------|-----|
| Chapte | r 1: Planning Your Installation                     | . 7 |
| 1.1    | Getting Started                                     | 7   |
|        | 1.1.1 Installation Terminology                      | 8   |
|        | 1.1.2 Where To Start                                | 8   |
| 1.2    | Server Hardware Requirements                        | . 9 |
|        | 1.2.1 Topology                                      | 9   |
|        | 1.2.2 Hardware Requirements                         | .13 |
|        | 1.2.3 Virtual Machines And Containers               | 18  |
| 1.3    | Component Requirements                              | 19  |
|        | 1.3.1 Torque                                        | .19 |
|        | 1.3.2 Moab Workload Manager                         | 20  |
|        | 1.3.3 Moab Accounting Manager                       | 21  |
|        | 1.3.4 RLM Server                                    | 21  |
| 1.4    | RLM Licensing Model                                 | 22  |
|        | 1.4.1 Definitions                                   | 22  |
|        | 1.4.2 License File Names And Installation Locations | .23 |
|        | 1.4.3 Licenses Issued By Adaptive Computing         | 24  |
| Chapte | r 2: Manual Installation                            | 26  |
| 2.1    | Manual Installation Steps                           | .26 |
|        | 2.1.1 Preparing For Manual Installation             | 27  |
|        | 2.1.2 Installing Torque Resource Manager            | 28  |
|        | 2.1.3 Installing Moab Workload Manager              | 34  |
|        | 2.1.4 Installing Moab Accounting Manager            | 39  |
|        | 2.1.5 Installing RLM Server                         | .50 |
| 2.2    | Additional Configuration                            | 52  |
|        | 2.2.1 Opening Ports In A Firewall                   | 52  |
|        | 2.2.2 Configuring SSL In Tomcat                     | 53  |
|        | 2.2.3 Moab Workload Manager Configuration Options   | 53  |
|        | 2.2.4 Moab Accounting Manager Configuration Options | 55  |
|        | 2.2.5 Using Multiple RLM Servers                    | 57  |
|        | 2.2.6 Trusting Servers In Java                      | .58 |
| 2.3    | Manual Upgrade Steps                                | 59  |
|        | 2.3.1 Upgrading Torque Resource Manager             | .60 |
|        | 2.3.2 Upgrading Moab Workload Manager               | .65 |

| 2.3.3 Upgrading Moab Accounting Manager                            | 68 |
|--------------------------------------------------------------------|----|
| 2.3.4 Upgrading RLM Server                                         | 71 |
| Chapter 3: Troubleshooting                                         | 74 |
| 3.1 General Issues                                                 | 74 |
| 3.1.1 Where Do I Set Credentials And What Are The Default Values?  | 74 |
| 3.2 Port Reference                                                 | 80 |
| 3.3 Moab Workload Manager Issues                                   | 84 |
| 3.3.1 Moab Error: Cannot Determine Local Hostname                  |    |
| 3.3.2 Moab Error: Moab Will Now Exit Due To License File Not Found |    |

## Welcome

## Welcome to the *Moab HPC Suite 10.0.0 Installation and Configuration Guide* for Ubuntu-Based Systems

This guide includes detailed instructions for installing each component of the suite so that you can quickly get up and running.

This guide is intended for system administrators who are responsible for installing the Moab HPC Suite components.

Depending on your system configuration and license, not all of the HPC Suite components may be available.

The 10.0.0 Moab HPC Suite contains the following components for Ubuntu-based systems:

- Torque Resource Manager 7.0.0
- Moab Workload Manager 10.0.0
- Moab Accounting Manager 10.0.0
- Reprise License Manager 12.1.2

Before commencing the installation or upgrade, see Chapter 1: Planning Your Installation - page 7 to verify your system conforms to minimum prerequisites.

## **Chapter 1: Planning Your Installation**

It is highly recommended that you *first* perform installations and upgrades in a *test environment*. Standard installation and upgrade procedures and use cases are tested prior to release. However, due to the wide range of possible configurations and customizations, it is important to exercise caution when deploying new versions of software into your production environments. This is especially true when the workload has vital bearing on your organization's day-to-day operations. We recommend that you test in an environment that mirrors your production environment's configuration, workflow and load as closely as possible. Contact your Adaptive Computing account manager for suggestions and options for installing/upgrading to newer versions.

There are many different ways to install and configure the Moab HPC Suite. Each environment has its own set of requirements and preferences. This chapter is intended to help an administrator understand how each of the Moab HPC Suite components interact, basic requirements and configuration information to prepare for the installation.

Code samples have been provided for convenience. Some code samples provide sample passwords (i.e., "changeme!"). We strongly recommend that you do not use these passwords during installation, as using the documented passwords could introduce unnecessary security vulnerabilities into your system.

#### In this chapter:

| 1.1 | Getting Started              | 7    |
|-----|------------------------------|------|
| 1.2 | Server Hardware Requirements | 9    |
| 1.3 | Component Requirements       | . 19 |
| 1.4 | RLM Licensing Model          | 22   |
|     |                              |      |

## **1.1 Getting Started**

In this topic:

1.1.1 Installation Terminology - page 8

1.1.2 Where to Start - page 8

#### 1.1.1 Installation Terminology

To aid in documentation clarity, Adaptive Computing uses the following terms in this Installation and Configuration Guide:

- Components The different 'products' included in the Moab HPC Suite. For example, Moab Workload Manager, Moab Web Services.
- Servers Also known as components, but specifically relating to the actual services. For example, the Moab Workload Manager component is referred to as the Moab Server for non-client services.
- Host The actual box where a Moab HPC Suite component (server or client) is installed.

Previous documentation typically used Head Node to designate a host or a Server.

## 1.1.2 Where to Start

You will need to plan your environment and determine how many hosts you will need and for which you components you will install using the Manual Installation method. The following are suggested steps to help you in your planning and installing process.

- 1. Determine whether you have a small, medium, High-Throughput or large environment; including an example, and required and recommended hardware requirements. See 1.2 Server Hardware Requirements page 9.
- 2. Decide whether you will perform a Manual Installation for the various components. See 1.1 Identify the Manual Methods.

The Manual Installation chapters have an 'Additional Configuration' section that provides additional information and instructions for optional, but recommended configurations (for example, Configuring SSL in Tomcat).

- 3. Review the software requirements for your components and set up your hosts accordingly. See 1.3 Component Requirements page 19.
- 4. Install the individual components on their respective host(s). See 2.1.1 Preparing for Manual Installation page 27 as applicable.

5. Refer to Chapter 3: Troubleshooting - page 74 for assistance in addressing common problems during installation and configuration.

## **1.2 Server Hardware Requirements**

The Moab HPC Suite is installed and configured differently for small, medium, or large environment types. This topic provides a general topology of the Moab HPC Suite and the server hardware requirements depending on your environment size.

In this topic:

1.2.1 Topology - page 91.2.2 Hardware Requirements - page 131.2.4 Virtual Machines and Containers

## 1.2.1 Topology

The following diagram provides a general topology of the Moab HPC Suite for a medium (with high throughput) or a large environment:

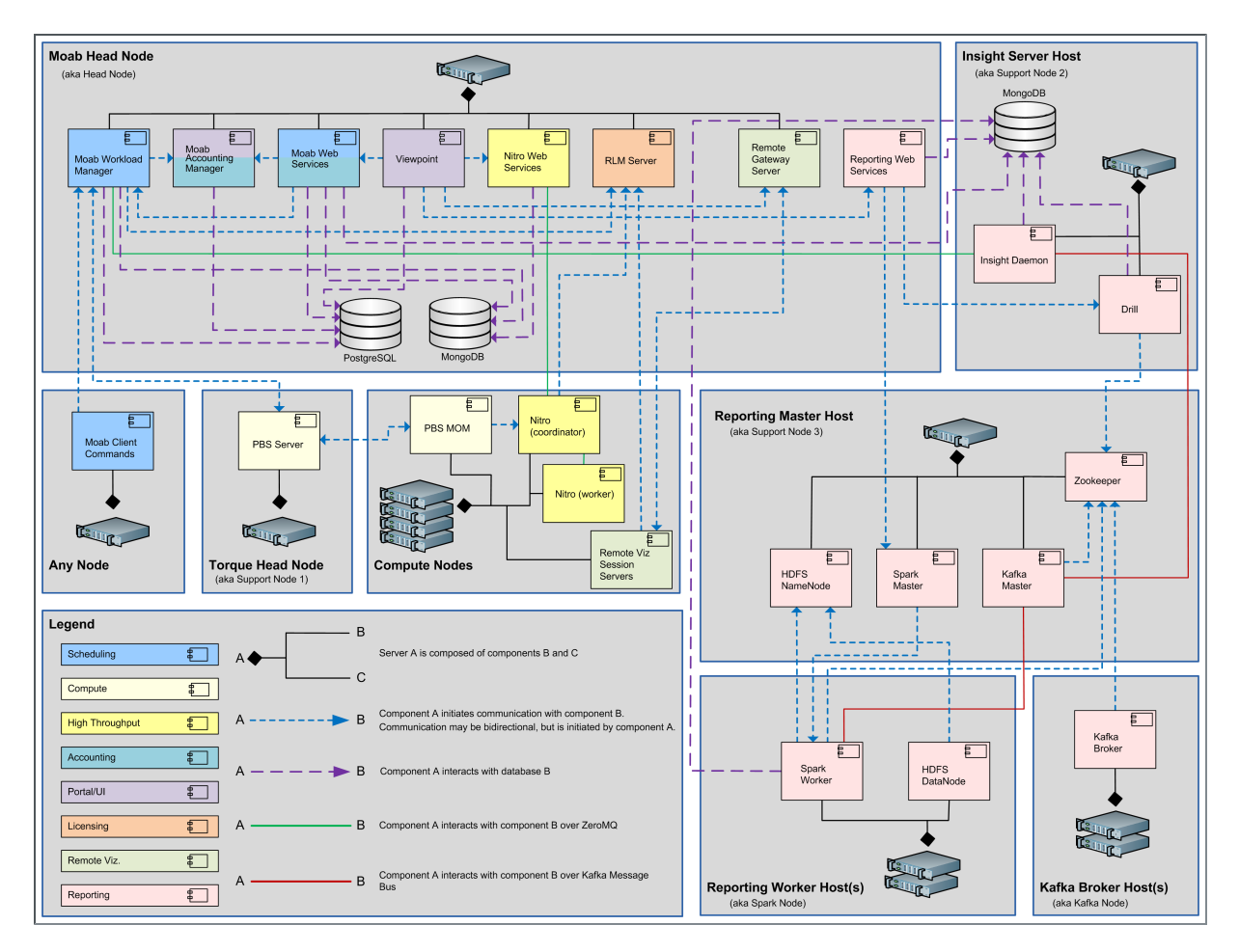

Note the following:

- Smaller environments may elect to consolidate the Torque Server with the Moab Server on the same host, including PBS Server in the list of components installed on the same host.
- Although Moab Workload Manager and Moab Accounting Manager can share the same database instance, it is not a requirement. Two database instances can be used, one for each component.
- Larger systems will require more dedicated resources for each component, in which case it may be necessary to move individual components from the Moab Server Host (i.e., databases, Moab Accounting Manager, and/or Viewpoint) to their own respective servers.

Software components that may be included in a Moab HPC Suite installation are described in the table below:

| Component                                        | Description                                                                                                    |
|--------------------------------------------------|----------------------------------------------------------------------------------------------------|
| Moab<br>Workload<br>Manager                      | A scheduling and management system designed for clusters and grids.                                                                                                    |
| Torque<br>Resource<br>Manager -<br>PBS Server    | A resource manager for Moab HPC Suite. Torque provides the low-level functionality to discover and report cluster resources/features, and to start, hold, cancel, and monitor jobs. Required by Moab Workload Manager.                                                                                                    |
| Torque<br>Resource<br>Manager -<br>PBS MOM       | Torque MOMs are agents installed on each compute node that complete<br>tasks assigned to them by the Torque Server. When a multi-node job runs,<br>one of the Torque MOMs is assigned the role of Mother Superior and all<br>other nodes assigned to the job are sister nodes. Mother Superior manages<br>the job across all the sister nodes by communicating with each of them and<br>updating the Torque Server. Required by Torque.                                          |
| Moab<br>Accounting<br>Manager                    | An accounting management system that allows for usage tracking, charge<br>accounting, and allocation enforcements for resource usage in technical<br>computing environments. Required by Moab Workload Manager and Moab<br>Web Services.                                                                                                    |
| Moab Web<br>Services<br>(MWS)                    | A component of the Moab HPC Suite that enables programmatic interaction<br>with Moab Workload Manager via a RESTful interface. MWS lets you create<br>and interact with Moab objects and properties such as jobs, nodes, virtual<br>machines, and reservations. MWS is the preferred method for those<br>wanting to create custom user interfaces for Moab and is the primary<br>method by which Moab Viewpoint communicates with Moab HPC Suite.<br>Required by Moab Viewpoint. |
| Reprise<br>License<br>Manager<br>Server<br>(RLM) | A flexible and easy-to-use license manager with the power to serve<br>enterprise users. Required by Moab HPC Suite and Nitro.                                                                                                    |
| Moab<br>Insight                                  | A component of the Moab HPC Suite that collects the data that Moab HPC Suite emits on its message queue and stores it in a database. The message queue is efficient, can be encrypted, and tolerates disconnections and restarts on either side. Required by Moab Viewpoint and Kafka Master.                                                                                                    |
| Nitro                                            | A highly powerful, yet simple task launching solution that operates as an<br>independent product, but can also integrate seamlessly with any HPC<br>scheduler. In the Moab HPC Suite, Nitro is fully integrated with Viewpoint<br>for seamless high-throughput job submission and monitoring.                                                                                                    |

| Component                             | Description                                                                                                    |
|---------------------------------------|----------------------------------------------------------------------------------------------------|
| Nitro Web<br>Services                 | Enables programmatic interaction with Nitro for obtaining Nitro job status information within Viewpoint. Required by Moab Viewpoint.                                                                                                    |
| Moab<br>Viewpoint                     | A rich, easy-to-use portal for end-users and administrators, designed to<br>increase productivity through its visual web-based interface, powerful job<br>management features, and other workload functions. The portal provides<br>greater self-sufficiency for end-users while reducing administrator overhead<br>in High-Performance Computing. Nitro, and Reporting and Analytics<br>features are also licensable for use with Viewpoint. |
| Reporting<br>Web<br>Services<br>(RWS) | A component of Adaptive Computing Suites that enables programmatic<br>interaction with Moab Reporting and Analytics via a RESTful interface. RWS<br>is the preferred method for those wanting to create custom user interfaces<br>for Moab Reporting and Analytics and is the primary method by which<br>Moab Viewpoint communicates with Moab Reporting and Analytics.                                                                       |
| Reporting<br>and<br>Analytics         | Streams in massive amounts of workload and resource usage data from<br>your High-Performance Computing (HPC), High-Throughput Computing<br>(HTC) and Grid Computing environments, and then correlates that<br>information against users, groups, and accounts, organizations so you can<br>gain insights into exactly how your investment is being used and how well<br>it aligns with your goals.                                            |
| MongoDB                               | A free and open-source cross-platform document-oriented database<br>program. Classified as a NoSQL database program, MongoDB uses JSON-like<br>documents with schemas. Required by Moab Workload Manager, Moab<br>Web Services, Nitro Web Services, Reporting Web Services, and Spark<br>Worker.                                                                                                    |
| PostgreSQL                            | An object-relational database (ORDBMS). That is, an RDBMS, with<br>additional (optional use) object features – with an emphasis on<br>extensibility and standards compliance. Required by Moab Workload<br>Manager, Moab Accounting Manager, Moab Web Services, and Moab<br>Viewpoint.                                                                                                    |
| Drill                                 | Apache Drill is an open-source software framework that supports data-<br>intensive distributed applications for interactive analysis of large-scale<br>datasets. Required by Reporting Web Services.                                                                                                    |
| Hadoop                                | The Apache Hadoop software library is a framework that allows for the distributed processing of large data sets across clusters of computers using simple programming models. It is designed to scale up from single servers to thousands of machines, each offering local computation and storage. Rather than rely on hardware to deliver high availability, the library itself is                                                          |

| Component       | Description                                                                                                    |
|-----------------|----------------------------------------------------------------------------------------------------|
|                 | designed to detect and handle failures at the application layer, so delivering<br>a highly available service on top of a cluster of computers, each of which<br>may be prone to failures. Required by Spark Worker.                                                                                                    |
| Spark<br>Master | Apache Spark is a fast and general engine for large-scale data processing.<br>Spark Streaming is an extension of the core Spark API that enables scalable,<br>high-throughput, fault-tolerant stream processing of live data streams. The<br>Spark Master uses one or more Spark Workers when processing live data<br>streams. Data can be ingested from many sources like Kafka, Flume, Kinesis,<br>or TCP sockets, and can be processed using complex algorithms expressed<br>with high-level functions like map, reduce, join and window. Finally,<br>processed data can be pushed out to filesystems, databases, and live<br>dashboards. Required by Reporting Web Services. |
| Spark<br>Worker | The Spark Worker is used by a Spark Master when processing live data streams. Required by Spark Master.                                                                                                    |
| Kafka<br>Master | Apache Kafka is used for building real-time data pipelines and streaming<br>apps. It is horizontally scalable, fault-tolerant, wicked fast, and runs in<br>production in thousands of companies. Kafka Master uses one or more<br>Kafka Brokers when pipelining and processing live data streams. Required<br>by Spark Worker, and Insight.                                                                                                    |
| Kafka<br>Broker | Kafka Broker is used by a Kafka Master to pipeline and process live data<br>streams. Apache Kafka is used for building real-time data pipelines and<br>streaming apps. It is horizontally scalable, fault-tolerant, wicked fast, and<br>runs in production in thousands of companies. Required by Kafka Master.                                                                                                    |

#### 1.2.2 Hardware Requirements

The following tables show hardware requirements for Moab HPC Suite, Torque, and Reporting Framework environments of various deployment sizes.

#### 1.2.2.A Moab HPC Suite and Torque Requirements

The following table identifies the minimum and recommended hardware requirements for the different environment types. Use this table as a guide when planning out your suite topology.

Software requirements are listed per-component rather than suite-wide as the suite components reside on different hosts. See 1.3 Component Requirements - page 19

#### Chapter 1: Planning Your Installation

| Environment<br>Type                 | # of<br>Compute<br>Nodes | Jobs/<br>Week | Minimum<br>Requirements<br>(per Host<br>Distribution)                                                                                                    | Recommended<br>Requirements (targeting<br>minimum number of<br>hosts)                                                                                                    |
|-------------------------------------|--------------------------|---------------|----------------------------------------------------------------------------------------------------|----------------------------------------------------------------------------------------------------|
| Proof of<br>Concept<br>/ Small Demo | 50                       | <1k           | Moab<br>Server Host<br>• 4<br>Intel/AMD<br>x86-64<br>cores<br>• At least 8<br>GB RAM<br>• At least 100<br>GB<br>dedicated<br>disk space<br>Insight Server<br>Host<br>• 8<br>Intel/AMD<br>x86-64<br>cores<br>• At least 16<br>GB RAM<br>• At least 512<br>GB<br>dedicated<br>disk space | Same as minimum                                                                                                    |
| Medium                              | 500                      | <100k         | Moab<br>Server+Torque<br>Server Host<br>• 8<br>Intel/AMD<br>x86-64<br>cores<br>• At least 16<br>GB RAM<br>• At least 512<br>GB<br>dedicated<br>disk space                                                                                                    | <ul> <li>Moab Server+Torque<br/>Server Host</li> <li>16 Intel/AMD x86-64<br/>cores</li> <li>At least 32 GB RAM</li> <li>At least 1 TB dedicated<br/>disk space</li> </ul> |

| Environment<br>Type                            | # of<br>Compute<br>Nodes | Jobs/<br>Week | Minimum<br>Requirements<br>(per Host<br>Distribution)                                                                                                    | Recommended<br>Requirements (targeting<br>minimum number of<br>hosts)                                                                                                    |
|------------------------------------------------|--------------------------|---------------|----------------------------------------------------------------------------------------------------|----------------------------------------------------------------------------------------------------|
|                                                |                          |               | Insight Server<br>Host<br>• 8<br>Intel/AMD<br>x86-64<br>cores<br>• At least 16<br>GB of RAM<br>• At least<br>1024 GB<br>disk                                                                                                    | <ul> <li>Insight Server Host</li> <li>8 Intel/AMD x86-64 cores</li> <li>At least 16 GB of RAM<br/>dedicated 1 Gbit channel<br/>between Insight and Moab</li> <li>128 GB local SSD for swap</li> <li>At least 1024 GB disk</li> </ul>                                                                                                    |
| Medium with<br>High<br>Throughput or<br>Larger | >500                     | >100k         | <ul> <li>Moab Server<br/>Host</li> <li>8<br/>Intel/AMD<br/>x86-64<br/>cores</li> <li>At least 16<br/>GB RAM</li> <li>At least 512<br/>GB<br/>dedicated<br/>disk space</li> </ul> Torque Server<br>Host <ul> <li>8<br/>Intel/AMD<br/>x86-64<br/>cores</li> <li>At least 16<br/>GB RAM</li> <li>At least 512<br/>GB<br/>dedicated<br/>disk space</li> </ul> | <ul> <li>The Moab Server should not<br/>reside on the same host as the<br/>Torque Server.</li> <li>MWS Server must reside on<br/>the same host as the Moab<br/>Server (Moab Server Host).</li> <li>The MAM Server can reside on<br/>its own host, on the Moab<br/>Host (preferred), or another<br/>server's host (except for the<br/>Insight Host).</li> <li>The Viewpoint Server can<br/>reside on its own host, on the<br/>Moab Server Host (preferred),<br/>or another server's host<br/>(except for the Insight Server<br/>Host).</li> <li>Databases can also reside on<br/>the same or a different host<br/>from its server component.</li> </ul> |

| Environment<br>Type | # of<br>Compute<br>Nodes | Jobs/<br>Week | Minimum<br>Requirements<br>(per Host<br>Distribution)                         | Recommended<br>Requirements (targeting<br>minimum number of<br>hosts) |
|---------------------|--------------------------|---------------|-------------------------------------------------------------------------------|-----------------------------------------------------------------------|
|                     |                          |               | Insight Server<br>Host                                                        |                                                                       |
|                     |                          |               | <ul> <li>8<br/>Intel/AMD<br/>x86-64<br/>cores</li> <li>At least 16</li> </ul> |                                                                       |
|                     |                          |               | GB of RAM<br>• At least<br>2048 GB<br>disk                                    |                                                                       |

Note the following:

- All requirements above (minimum and recommended) target a minimum number of management servers. Administrators are encouraged to separate the Torque Server and the Moab Server onto different hosts where possible for better results; especially when High Throughput is enabled.
- Although many factors may have an impact on performance (network bandwidth, intended use and configuration, etc.), we consider High Throughput as something that makes a significant enough difference between minimum and recommended hardware requirements to merit mention in the table above.
- Moab and Torque are both multi-threaded and perform better with more processors.
- Due to the large amount of data Moab must send to Insight, Moab performs better without Insight enabled (for environments that do not require Viewpoint, or use Crystal Reporting).
- Regarding disk space, consideration should be given to requirements related to log files, log depth, number of jobs/nodes/reservations (more objects impact database journal size), average number of events generated (more events take more space), etc.

#### 1.2.2.B Reporting Framework Requirements

The following table shows hardware requirements for the Reporting and Kafka hosts needed to support the addition of the Reporting Framework to a Moab HPC Suite environment. These requirements are *in addition* to the requirements shown in the table above.

| Environment<br>Type              | Minimum<br>Requirements (per<br>Host Distribution)                                                                                                    | Recommended Requirements<br>(targeting minimum number of<br>hosts)                                                                                                    |
|----------------------------------|----------------------------------------------------------------------------------------------------|----------------------------------------------------------------------------------------------------|
| Proof of Concept<br>/ Small Demo | <ul> <li>Reporting Master Host <ul> <li>4 Intel/AMD x86-64</li> <li>At least 8 GB RAM</li> </ul> </li> <li>At least 512 GB <ul> <li>dedicated disk space</li> </ul> </li> <li>Reporting Worker Host <ul> <li>8 Intel/AMD x86-64</li> <li>cores</li> </ul> </li> <li>At least 16 GB RAM</li> <li>At least 512 GB <ul> <li>dedicated disk space</li> </ul> </li> <li>Kafka Broker Host <ul> <li>4 Intel/AMD x86-64</li> <li>cores</li> </ul> </li> <li>At least 6 GB RAM</li> <li>At least 512 GB <ul> <li>dedicated disk space</li> </ul> </li> </ul> | Same as minimum                                                                                                    |
| Medium                           | <ul> <li>Reporting Master Host</li> <li>4 Intel/AMD x86-64<br/>cores</li> <li>At least 8 GB RAM</li> <li>At least 1024 GB<br/>dedicated disk space</li> </ul> Reporting Worker Host <ul> <li>8 Intel/AMD x86-64<br/>cores</li> <li>At least 16 GB RAM</li> <li>At least 512 GB<br/>dedicated disk space</li> </ul> Kafka Broker Host                                                                                                    | <ul> <li>Reporting Master Host <ul> <li>4 Intel/AMD x86-64 cores</li> <li>At least 16 GB RAM</li> <li>At least 1024 GB dedicated disk space</li> </ul> </li> <li>Reporting Worker Host <ul> <li>8 Intel/AMD x86-64 cores</li> <li>At least 32 GB RAM</li> <li>At least 512 GB dedicated disk space</li> </ul> </li> <li>Kafka Broker Host</li> </ul> |
|                                  | • 4 Intel/AMD x86-64                                                                                                    |                                                                                                    |

| Environment<br>Type                         | Minimum<br>Requirements (per<br>Host Distribution)                                                                                                    | Recommended Requirements<br>(targeting minimum number of<br>hosts)                                                     |
|---------------------------------------------|----------------------------------------------------------------------------------------------------|----------------------------------------------------------------------------------------------------|
|                                             | <ul> <li>cores</li> <li>At least 6 GB RAM</li> <li>At least 1024 GB<br/>dedicated disk space</li> </ul>                                                                                                    | <ul> <li>4 Intel/AMD x86-64 cores</li> <li>At least 6 GB RAM</li> <li>At least 1024 GB dedicated disk space</li> </ul> |
| Medium with High<br>Throughput or<br>Larger | <ul> <li>Reporting Master Host</li> <li>4 Intel/AMD x86-64<br/>cores</li> <li>At least 16 GB RAM</li> <li>At least 2048 GB<br/>dedicated disk space</li> </ul> Reporting Worker Host <ul> <li>8 Intel/AMD x86-64<br/>cores</li> <li>At least 32 GB RAM</li> <li>At least 512 GB<br/>dedicated disk space</li> </ul> Kafka Broker Host <ul> <li>4 Intel/AMD x86-64<br/>cores</li> <li>At least 6 GB RAM</li> <li>At least 6 GB RAM</li> <li>At least 2048 GB<br/>dedicated disk space</li> </ul> | More than one Reporting Worker hosts<br>is recommended.                                                                |

## 1.2.3 Virtual Machines and Containers

The Moab HPC suite can be installed on virtual machines. There are both free and commercial virtual machine platforms available. However, installing the Moab HPC Suite on a container (e.g., Docker, Singularity, or LXC) has been known to be problematic and is not officially supported.

## **1.3 Component Requirements**

In this topic:

1.3.1 Torque - page 19

- 1.3.2 Moab Workload Manager page 20
- 1.3.3 Moab Accounting Manager page 21
- 1.3.4 RLM Server page 21

## 1.3.1 Torque

If you intend to use Torque 7.0 with Moab Workload Manager, you must run Moab version 8.0 or later. However, some Torque functionality may not be available. See 'Compatibility Requirements' in the *Moab HPC Suite Release Notes* for more information.

#### 1.3.1.A Supported Operating Systems

- Red Hat Linux 7, 8
- SUSE Linux 12, 15
- Ubuntu 18.04, 20.04, 22.04

Elastic Computing is not supported on Ubuntu.

#### 1.3.1.B Software Requirements

- libxml2-devel package (package name may vary)
- openssl-devel package (package name may vary)
- Tcl/Tk version 8 or later if you plan to build the GUI portion of Torque, or use a Tclbased scheduler
- cgroupv1:
  - cgroupv1 is recommended for the tarball install
  - cgroupv2 is not yet supported by Torque

- if you build Torque from source, the following additional software is required:
  - gcc
  - gcc-c++
  - posix-compatible version of make
  - libtool 1.5.22 or later
  - boost-devel 1.36.0 or later

#### 1.3.2 Moab Workload Manager

#### 1.3.2.A Supported Operating Systems

- Red Hat Linux 7, 8
- SUSE Linux 12, 15
- Ubuntu 18.04, 20.04, 22.04

#### 1.3.2.B Software Requirements

- libcurl (https://curl.haxx.se/libcurl/)
- Perl 5.8.8 or later
- perl-CPAN (package name may vary)
- libxml2-devel (package name may vary)
- (Optional) Moab Accounting Manager
- *(Optional)* MySQL, PostgreSQL, or Oracle with ODBC driver (see 'Database Configuration' in the *Moab Workload Manager Administrator Guide* for details)

#### 1.3.2.C Supported Resource Managers

• Torque

## 1.3.3 Moab Accounting Manager

MAM is commonly installed on the same host as Moab Workload Manager; however, in some cases you might obtain better performance by installing them on different hosts.

#### 1.3.3.A Supported Operating Systems

- Red Hat Linux 7, 8
- SUSE Linux 12, 15
- Ubuntu 18.04, 20.04, 22.04

#### 1.3.3.B Software Requirements

- gcc
- perl-suidperl
- httpd
- mod\_ssl
- rrdtool
- Moab Workload Manager 10.0.0
- Perl modules; see 2.1.4 Installing Moab Accounting Manager page 39 (Manual Installation) for more details

#### 1.3.3.C Depends On (not necessarily on the same host)

MAM uses an RDBMS as a back end. We recommend that the database used by MAM does *not* reside on the same host as the database used by Insight.

• PostgreSQL 7.2 or later

#### 1.3.4 RLM Server

Moab's feature Nitro requires access to a centralized Reprise License Manager (RLM) server.

Adaptive Computing *strongly* recommends that your RLM Server is the latest version.

This server is not load-extensive so it can be installed on any host within your Moab HPC Suite environment. It can also be installed on its own host.

If your company already utilizes an RLM Server, you do not have to install another as long as the Moab HPC Suite components can access it.

The host on which you install RLM Server must always be on and should have High Availability (uptime).

#### 1.3.4.A Supported Operating Systems

- Red Hat Linux 7, 8
- SUSE Linux 12, 15
- Ubuntu 18.04, 20.04, 22.04

## **1.4 RLM Licensing Model**

The Moab HPC Suite uses Reprise License Manager (RLM) to enforce nodelocked and floating licenses.

In this topic:

1.4.1 Definitions - page 22

- 1.4.2 License File Names and Installation Locations page 23
- 1.4.3 Licenses Issued by Adaptive Computing page 24

### 1.4.1 Definitions

| Term                  | Definition                                                                                                    |
|-----------------------|----------------------------------------------------------------------------------------------------|
| Nodelocked<br>License | A nodelocked license is a license grant that allows software to be used on a particular computer, and on that computer only. A license server is not required to enforce a nodelocked license. However, a unique unmodifiable ID unique to the computer is required. |
| Floating<br>License   | Floating licensing is a software licensing approach in which a limited number of licenses for a software application are shared among a larger number of                                                                                                    |

| RLM HostIDusers/clie<br>they requ<br>floating liRLM HostIDThe host<br>the 'ether<br>RLM's r1<br>However | ents over time. When an authorized user wants to run the application,<br>lest a license from a central license server. A license server is used for                                                                                                    |
|----------------------------------------------------------------------------------------------------|----------------------------------------------------------------------------------------------------|
| RLM HostID The host<br>the 'ether<br>RLM's r1<br>However                                                | censes and logging of usage data.                                                                                                    |
| (typically<br>command<br>ether w<br>When the<br>address o                                               | ID of the RLM server. Adaptive Computing requests that you provide<br>'RLM HostID when the RLM HostID is required.<br><i>mhostid</i> command can be used to obtain the 'ether' RLM HostID.<br>the <i>rlmhostid</i> command may not be available on every host<br>only available where RLM server is installed). The <i>rlmhostid</i><br>I takes an optional parameter hostid type, which defaults to<br>when not given.<br><i>e rlmhostid</i> command is unavailable, provide the Ethernet MAC<br>of one of the host's network interface cards (NICs). |

## 1.4.2 License File Names and Installation Locations

You will be provided license files with file names depicted below. Install each file in the designated Destination Directory and rename the files to the Installed File Name. When issued RLM-signed licenses, technically, the only Installed File Name requirement is that the file name end in .lic. However, we suggest you use the Installed File Name.

Do not install more than one of each of the following licenses in the respective Destination Directory. Having more than one moab-rlm--xxxx.lic file in /opt/moab/etc, for example, will cause problems. Therefore, the suggested Installed File Names.

| File<br>Descriptio<br>n                              | File Name                                     | Destination<br>Directory | Installed<br>File Name | Host                   |
|------------------------------------------------------|-----------------------------------------------|--------------------------|------------------------|------------------------|
| Moab<br>Workload<br>Manager<br>(version >=<br>9.1.0) | moab-rlm<br>xxxxx.lic                         | /opt/moab/etc            | moab-rlm.lic           | Moab<br>Server<br>Host |
| Moab<br>Workload<br>Manager<br>(version <            | moab_xxxx.lic<br>moabl_<br>xxxx.lic<br>moabc_ | /opt/moab/etc            | moab.lic               | Moab<br>Server<br>Host |

| File<br>Descriptio<br>n          | File Name                                | Destination<br>Directory                 | Installed<br>File Name                   | Host                                                             |
|----------------------------------|------------------------------------------|------------------------------------------|------------------------------------------|------------------------------------------------------------------|
| 9.1.0)                           | xxxx.lic                                 |                                          |                                          |                                                                  |
| Viewpoint                        | moab-vp<br>xxxxx.lic                     | /opt/viewpoin<br>t<br>/etc/license.<br>d | license.lic                              | Viewpoint<br>Host                                                |
| Nitro                            | nitro-rlm<br>xxxxx.lic                   | /opt/rlm/                                | nitro.lic                                | RLM Host                                                         |
| Nitro                            | nitro-rlm<br>xxxxx.lic                   | /opt/nitro/et<br>c                       | nitro.lic                                | Nitro<br>Coordinato<br>r Host - All<br>Nitro<br>Compute<br>Nodes |
| Adaptive<br>Computing<br>ISV RLM | adaptiveco.se<br>t<br>adaptiveco.op<br>t | /opt/rlm                                 | adaptiveco.se<br>t<br>adaptiveco.op<br>t | RLM Host                                                         |
| StarNet ISV<br>RLM               | starnet.set                              | /opt/rlm                                 | starnet.set                              | RLM Host                                                         |

## 1.4.3 Licenses Issued by Adaptive Computing

Instructions for obtaining licenses from Adaptive Computing are given below.

#### 1.4.3.A Nodelocked/Uncounted Licenses

#### **Moab HPC Suite License**

This license is limited by the number of sockets the scheduler will schedule. The socket count includes physical sockets, GPUs, and Xeon Phis in your cluster.

Moab does not delegate license enforcement by socket to an external licensing server. Doing so allows Moab to give you visibility into all resources reported by your resource managers, while scheduling within the limits of your licensing agreement.

Send the following to licenses@adaptivecomputing.com to obtain a Moab License:

- RLM Hostid of the Moab Server host
- Total number of physical sockets, GPUs, and Xeon Phis in your cluster

Install this license as /opt/moab/etc/moab-rlm.lic on the Moab Server host.

#### **Viewpoint License**

Send the following to licenses@adaptivecomputing.com to obtain a Viewpoint License:

• RLM Hostid of the Viewpoint Server host

Install this license as /opt/viewpoint/etc/license.d/license.lic on the Viewpoint Server host.

#### 1.4.3.B Floating/Counted Licenses

#### **Nitro License**

Nitro can be licensed based on number of concurrent Nitro Workers or number of cores. Send the following to licenses@adaptivecomputing.com to obtain a Nitro License:

- RLM Server Hostname
- RLM Hostid of the RLM server
- Number of Nitro Workers or cores

## **Chapter 2: Manual Installation**

This chapter provides installation, configuration, and upgrading information using the Manual Installation method.

Be aware of the following:

- Manual Installation is not available for Insight or Viewpoint.
- Because many system-level files and directories are accessed during the installation, the instructions in this guide should be executed with root privileges. You will see that the instructions execute commands as the root user. Also be aware that the same commands will work for a non-root user with the sudo command.

| In this | chapter:                  |  |
|---------|---------------------------|--|
| 2.1     | Manual Installation Steps |  |
| 2.2     | Additional Configuration  |  |
| 2.3     | Manual Upgrade Steps      |  |
|         | -10 1                     |  |

#### **Related Topics**

- Chapter 1: Planning Your Installation page 7
- 2.1.1 Preparing for Manual Installation page 27

## **2.1 Manual Installation Steps**

This section provides instructions and other information for installing your Moab HPC Suite components using the Manual installation method.

In this section:

Preparing for Manual Installation Installing Torque Resource Manager Installing Moab Workload Manager Installing Moab Accounting Manager Installing RLM Server

## 2.1.1 Preparing for Manual Installation

The manual installation process of the Moab HPC Suite includes installing the different components in the suite.

 Many individual components have dependencies on other components (see Chapter 1: Planning Your Installation - page 7). However, if you do not require a certain component, you do not have to install it.

The install instructions for each component include information about system requirements and dependencies. Some include prerequisite instructions that you will need to complete before you begin the install. Read this information carefully, and make sure you have installed all the dependencies and packages that are necessary in order to avoid errors during the Moab HPC Suite install process.

Because many system-level files and directories are accessed during the installation, the instructions in this guide should be executed with root privileges.

You will see that the instructions execute commands as the root user. Note that the same commands will work for a non-root user with the sudo command.

This topic contains prerequisite instructions that you will need to complete before you begin the installations.

In this topic:

2.1.1.A Set Up Proxies - page 27

2.1.1.B Update Your System Software to the Latest Version - page 28

2.1.1.C Ensure Hostname Resolution for All Hosts - page 28

2.1.1.D Install the Moab HPC Suite Software Components - page 28

#### 2.1.1.A Set Up Proxies

If your site uses an external repository to install python dependencies (for example, the host where you install Viewpoint might need to download extra packages), set up pip to use a proxy. Do the following:

export https proxy=https://<proxy server id>:<port>

#### 2.1.1.B Update Your System Software to the Latest Version

We recommend that you update your system software to the latest version before installing Moab HPC Suite components.

On *each* host where you will install the Moab HPC Suite components, do the following:

[root]# apt upgrade

#### 2.1.1.C Ensure Hostname Resolution for All Hosts

Each host should be resolvable from all other hosts in the cluster. Usually this is implemented by having all hosts in DNS. Alternatively, each host can include all other hosts (with the correct IP address) in its /etc/hosts file.

#### 2.1.1.D Install the Moab HPC Suite Software Components

To install the Moab HPC Suite, install the packages in the following order:

- 1. Torque. See 2.1.2 Installing Torque Resource Manager page 28.
- 2. Moab Workload Manager. See 2.1.3 Installing Moab Workload Manager page 34.
- 3. Moab Accounting Manager. See 2.1.4 Installing Moab Accounting Manager page 39.
- 4. RLM Server. See 2.1.5 Installing RLM Server page 50.

### 2.1.2 Installing Torque Resource Manager

If you intend to use Torque Resource Manager 7.0.0 with Moab Workload Manager, you must run Moab HPC Suite version 8.0 or later. However, some Torque functionality may not be available. See 'Compatibility Requirements' in the *Moab HPC Suite Release Notes* for more information.

This topic contains instructions on how to install and start Torque Resource Manager (Torque).

#### In this topic:

2.1.2.A Open Necessary Ports - page 29

2.1.2.B Install Dependencies, Packages, or Clients - page 29

2.1.2.C Install Torque Server - page 302.1.2.D Install Torque MOMs - page 322.1.2.E Install Torque Clients - page 332.1.2.F Configure Data Management - page 34

#### 2.1.2.A Open Necessary Ports

Torque requires certain ports to be open for essential communication.

If your site is running firewall software on its hosts, you will need to configure the firewall to allow connections to the necessary ports:

| Location                           | Ports | Functions                                            | When<br>Needed |
|------------------------------------|-------|------------------------------------------------------|----------------|
| Torque Server Host                 | 15001 | Torque Client and MOM communication to Torque Server | Always         |
| Torque MOM Host<br>(Compute Nodes) | 15002 | Torque Server communication to Torque MOMs           | Always         |
| Torque MOM Host<br>(Compute Nodes) | 15003 | Torque MOM communication to other Torque MOMs        | Always         |

If using the MOM hierarchy (documented in 'Setting Up the MOM Hierarchy' in the *Torque Resource Manager Administrator Guide*), you must also open port 15003 from the server to the nodes.

See also:

- 2.2.1 Opening Ports in a Firewall page 52 for general instructions and an example of how to open ports in the firewall.
- 'Configuring Ports' in the *Torque Resource Manager Administrator Guide* for more information on how to configure the ports that Torque uses for communication.

#### 2.1.2.B Install Dependencies, Packages, or Clients

#### **Install Packages**

On the Torque Server Host, use the following commands to install the libxml2-devel, openssl-devel, and boost-devel packages:

[root]# apt install build-essential libxml2-dev libssl-dev libboost-dev libtool

#### **Install hwloc**

Using 'zypper install hwloc' may install an older, non-supported version.

When cgroups are enabled (recommended), hwloc version 1.9.1 or later is required. NVIDIA K80 requires libhwloc 1.11.0. If cgroups are to be enabled, check the Torque Server Host to see if the required version of hwloc is installed. You can check the version number by running the following command:

[root]# hwloc-info --version

The following instructions are for installing version 1.9.1.

If hwloc is not installed or needs to be upgraded to the required version, do the following.

- 1. On the Torque Server Host, *each* Torque MOM Host, and *each* Torque Client Host, do the following:
  - a. Download hwloc-1.9.1.tar.gz from https://www.open-mpi.org/software/hwloc/v1.9.
  - b. Run each of the following commands in order:

```
[root]# zypper install gcc make
[root]# tar -xzvf hwloc-1.9.1.tar.gz
[root]# cd hwloc-1.9.1
[root]# ./configure
[root]# make
[root]# make install
```

2. Run the following commands on the Torque Server Host, only:

```
[root]# echo /usr/local/lib >/etc/ld.so.conf.d/hwloc.conf
[root]# ldconfig
```

#### 2.1.2.C Install Torque Server

You must complete the tasks to install the dependencies, packages, or clients before installing Torque Server. See 2.1.2.B Install Dependencies, Packages, or Clients - page 29.

If your configuration uses firewalls, you *must also* open the necessary ports before installing the Torque Server. See 2.1.2.A Open Necessary Ports - page 29.

On the Torque Server Host, do the following.

1. Download the latest Torque build from the Adaptive Computing website:

```
[ [root]# tar -xzvf torque-7.0.0.tar.gz
[ [root]# cd torque-7.0.0/
```

2. Determine which ./configure command options you need to add, based on your system configuration.

At a minimum, you add:

- --enable-cgroups
- --with-hwloc-path=/usr/local (see 1.3.1 Torque page 19 for more information)

These instructions assume you are using cgroups. When cgroups are supported, cpusets are handled by the cgroup cpuset subsystem. If you are not using cgroups, use --enable-cpusets instead.

If --enable-gui is part of your configuration, do the following:

```
$ cd /usr/lib64
$ ln -s libXext.so.6.4.0 libXext.so
$ ln -s libXss.so.1 libXss.so
```

When finished, cd back to your install directory.

See 'Customizing the Install' in the *Torque Resource Manager Administrator Guide* for more information on which options are available to customize the ./configure command.

3. Run each of the following commands:

```
[root]# ./configure --enable-cgroups --with-hwloc-path=/usr/local # add any other
specified options
[root]# make
[root]# make install
```

4. Source the appropriate profile file to add /usr/local/bin and /usr/local/sbin to your path:

[root]# . /etc/profile.d/torque.sh

5. Initialize serverdb by executing the torque.setup script:

[root]# ./torque.setup root

6. Add nodes to the /var/spool/torque/server\_priv/nodes file. See 'Specifying Compute Nodes' in the *Torque Resource Manager Administrator Guide* for information on syntax and options for specifying compute nodes.

7. Configure pbs\_server to start automatically at system boot, and then start the daemon:

```
[ [root]# qterm
[ [root]# systemctl enable pbs_server.service
[ [root]# systemctl start pbs_server.service
```

#### 2.1.2.D Install Torque MOMs

In most installations, you will install a Torque MOM on each of your compute nodes.

See 'Specifying Compute Nodes' or 'Configuring Torque on Compute Nodes' in the *Torque Resource Manager Administrator Guide* for more information.

Do the following.

- 1. On the Torque Server Host, do the following:
  - a. Create the self-extracting packages that are copied and executed on your nodes:

```
[root]# make packages
Building ./torque-package-clients-linux-x86_64.sh ...
Building ./torque-package-mom-linux-x86_64.sh ...
Building ./torque-package-gui-linux-x86_64.sh ...
Building ./torque-package-devel-linux-x86_64.sh ...
Done.
The package files are self-extracting packages that can be copied and executed
on your production machines. Use --help for options.
```

b. Copy the self-extracting MOM packages to each Torque MOM Host. We recommend that you use a remote shell, such as SSH, to install packages on remote systems. Set up shared SSH keys if you do not want to supply a password for each Torque MOM Host.

```
[root]# scp torque-package-mom-linux-x86 64.sh <mom-node>:
```

c. Copy the pbs\_mom startup script to each Torque MOM Host:

[root]# scp contrib/systemd/pbs mom.service <mom-node>:/lib/systemd/system/

- 2. On *each* Torque MOM Host, do the following:
  - a. If installing Torque with cgroups support enabled (recommended), install cgrouptools:

[root]# apt install cgroup-tools

Torque currently only supports cgroupv1. If you are using a version of Ubuntu that uses cgroupv2 by default (e.g., 22.04), you will need to switch to use cgroupv1:

```
[root]# mount | grep cgroup # If you see cgroup2 you will need to switch
to cgroupv1
[root]# vim /etc/default/grub
GRUB_CMDLINE_LINUX_DEFAULT="systemd.unified_cgroup_hierarchy=0"
[root]# update-grub
[root]# reboot
```

#### b. Install the self-extracting MOM package:

[ [root]# ./torque-package-mom-linux-x86\_64.sh --install

c. (Optional) If you expect your jobs to require more than the default 12 MB of stack space, increase the stack limit by editing the LimitSTACK setting in

/usr/lib/systemd/system/pbs\_mom.service:

LimitSTACK=infinity

d. Configure pbs\_mom to start at system boot, and then start the daemon:

[root]# systemctl enable pbs\_mom.service [root]# systemctl start pbs\_mom.service

#### 2.1.2.E Install Torque Clients

If you want to have the Torque client commands installed on hosts other than the Torque Server Host (such as the compute nodes or separate login nodes), do the following.

- 1. On the Torque Server Host, do the following:
  - a. Copy the self-extracting client package to each Torque Client Host.

We recommend that you use a remote shell, such as SSH, to install packages on remote systems. Set up shared SSH keys if you do not want to supply a password for each Torque Client Host.

[root]# scp torque-package-clients-linux-x86\_64.sh <torque-client-host>:

#### b. Copy the trqauthd startup script to *each* Torque Client Host:

```
[root]# scp contrib/systemd/trqauthd.service <torque-client-
host>:/lib/systemd/system/
```

- 2. On each Torque Client Host, do the following:
  - a. Install the self-extracting client package:

[root]# ./torque-package-clients-linux-x86\_64.sh --install

b. Enable and start the trqauthd service:

```
[root]# systemctl enable trqauthd.service
[root]# systemctl start trqauthd.service
```

#### 2.1.2.F Configure Data Management

When a batch job completes, stdout and stderr files are generated and placed in the spool directory on the master Torque MOM Host for the job instead of the submit host. You can configure the Torque batch environment to copy the stdout and stderr files back to the submit host. See 'Configuring Data Management' in the *Torque Resource Manager Administrator Guide* for more information.

#### **Related Topics**

• 2.1.1 Preparing for Manual Installation - page 27

#### 2.1.3 Installing Moab Workload Manager

This topic contains instructions on how to install and start Moab Workload Manager (Moab HPC Suite).

```
In this topic:
```

2.1.3.A Open Necessary Ports - page 34

2.1.3.B Install Dependencies, Packages, or Clients - page 35

2.1.3.C Install Moab Server - page 35

2.1.3.D Configure Torque to Trust Moab - page 38

2.1.3.E Verify the Installation - page 38

2.1.3.F (Optional) Install Moab Client - page 38

#### 2.1.3.A Open Necessary Ports

If your site is running firewall software on its hosts, you will need to configure the firewall to allow connections to the necessary ports:

| Location | Ports | Functions | When Needed                                                  |
|----------|-------|-----------|--------------------------------------------------------------|
| Moab     | 42559 | Moab      | If you intend to run client commands on a host               |
| Server   |       | Server    | different from the Moab Server Host <i>or</i> if you will be |
| Host     |       | Port      | using Moab in a grid                                         |

See 2.2.1 Opening Ports in a Firewall - page 52 for general instructions and an example of how to open ports in the firewall.

#### 2.1.3.B Install Dependencies, Packages, or Clients

#### **Dependencies and Packages**

On the Moab Server Host, use the following commands to install the required Moab HPC Suite dependencies and packages:

[ [root]# apt install build-essential libxml2-dev pkg-config

#### **Torque Client**

If you are using Torque and are installing the Torque Server on a different host (Torque Server Host) from the Moab Server (Moab Server Host), install the Torque client on the Moab Server Host in order for Moab to interact with Torque.

Follow the instructions in Install hwloc - page 30 and 2.1.2.E Install Torque Clients - page 33 using the Moab Server Host as the Torque Client Host; with the exception that you must copy and install the torque-package-devel-linux-<arch>.sh self-extracting package in addition to the torque-package-clients-linux-<arch>.sh package.

```
[root]# scp torque-package-devel-linux-x86_64.sh <torque-client-host>:
[root]# ./torque-package-devel-linux-x86_64.sh --install
```

#### 2.1.3.C Install Moab Server

You must complete the tasks to install the dependencies, packages, or clients before installing Moab Server. See 2.1.3.B Install Dependencies, Packages, or Clients - page 35.

If your configuration uses firewalls, you *must also* open the necessary ports before installing the Moab Server. See 2.1.3.A Open Necessary Ports - page 34.

On the Moab Server Host, do the following.

- 1. Download the latest Moab Workload Manager tarball from the Adaptive Computing Moab HPC Suite Download Center.
- 2. As the root user, run the following commands:

```
[root]# tar -xzvf moab-10.0.0-<OS>.tar.gz
[root]# cd moab-10.0.0-<OS>
```

**I** The variable marked <OS> indicates the OS for which the build was designed.

3. Configure Moab. If you are installing Moab Accounting Manager, configure Moab with the --with-am option.

[root]# ./configure <options>

See 2.2.3 Moab Workload Manager Configuration Options - page 53 for a list of commonly used options or use ./configure --help for a complete list of available options.

4. ONLY if you are using green computing or if you are using a resource manager other than Torque, run the make perldeps command to install the necessary perl modules using CPAN. When first running CPAN, you will be asked for configuration information. It is recommended that you choose an automatic configuration. You will be prompted to provide input during module installation; running the make perldeps command with a script is not recommended.

[ [root]# make perldeps

5. Install Moab:

```
[root]# make install
```

6. Modify the Moab HPC Suite configuration file:

[ [root]# vi /opt/moab/etc/moab.cfg

Do one of the following:

- a. If using Torque Resource Manager:
  - Verify that SUBMITCMD is set up for your Torque resource manager and that it points to a valid qsub executable, for example:

RMCFG[torque] SUBMITCMD=/usr/local/bin/qsub

• If you installed the Torque Server on a different host (Torque Server Host), configure the RMCFG HOST parameter to tell Moab the host on which Torque
#### Server is running:

[ RMCFG[torque] HOST=<torque\_server\_hostname>

- b. If using a NATIVE resource manager, see 'Managing Resources Directly with the Native Interface' in the *Moab Workload Manager Administrator Guide* for configuration information.
- 7. Source the appropriate profile script to add the Moab HPC Suite executable directories to your current shell \$PATH environment:

```
[root]# . /etc/profile.d/moab.sh
```

8. Copy your license file into the same directory as moab.cfg (/opt/moab/etc/ by default):

[ [root]# cp moab.lic \$MOABHOMEDIR/moab.lic

To verify the current status of your license, run the following command:

[root]# moab --about 2>&1 | grep License

You should get something similar to the following in the response:

• New RLM-Based License (version 9.1.0 or later):

| \$ moababout   gre   | p License                                     |
|----------------------|-----------------------------------------------|
| Moab Workload Manage | r Version '10.0.0' License Information:       |
| Current License:     | (moab_license) Valid Until - 15-jan-2024      |
| Current License:     | Max Sockets = $1000000$                       |
| Current License:     | (moab grid) Valid Until - 15-jan-2024         |
| Current License:     | (moab_green) Valid Until - 15-jan-2024        |
| Current License:     | (moab_provision) Valid Until - 15-jan-2024    |
| Current License:     | (moab_vms) Valid Until - 15-jan-2024          |
| Current License:     | Max VMs = 1000000                             |
| Current License:     | (moab_elastic) Valid Until - 15-jan-2024      |
| Current License:     | (moab groupsharing) Valid Until - 15-jan-2024 |
| Current License:     | (moab_advancedrm) Valid Until - 15-jan-2024   |
| Current License:     | (moab workflow) Valid Until - 15-jan-2024     |
| Current License:     | (moab_accounting) Valid Until - 15-jan-2024   |

• Legacy License Format:

```
Moab Workload Manager Version '10.0.0' License Information:
Current License: Max Procs = 10000
Current License: Valid Until - Jul 13 19:42:10 2024
```

A license is required for Moab. A trial license may be included in your Moab installation enabling you to run Moab for a limited time and with limited features. Email licenses@adaptivecomputing.com for information on obtaining licenses.

9. Start Moab Workload Manager:

```
[[root]# systemctl start moab.service
```

#### 2.1.3.D Configure Torque to Trust Moab

If you are using Torque as a resource manager and you installed the Torque Server on a different host (Torque Server Host), which is recommended, do the following:

 On the Torque Server Host, add the name of the Moab Server Host (where Moab Server is installed) as a manager and as a submit host:

```
[root]# qmgr
Qmgr: set server managers += root@<moab_server_hostname>
Qmgr: set server submit_hosts += <moab_server_hostname>
Qmgr: exit
```

#### 2.1.3.E Verify the Installation

If you have a resource manager configured, verify that the scheduler is able to schedule a job. Do the following:

• Submit a sleep job as a non-root user (adaptive is used in this example) and verify the job is running:

```
[ [root]# su - adaptive
[ [adaptive]$ echo sleep 150 | msub
[ [adaptive]$ showq
[ [adaptive]$ exit
```

#### 2.1.3.F (Optional) Install Moab Client

After you have installed Moab Server, you can create a client tarball to install just the Moab client commands on a login/client host. This tarball uses a single tar command to install the binary Moab client command files and their man pages. The tarball also contains a moab.cfg file configured with the Moab Server host name and port number so you do not have to manually configure this information on the login/client node. To create the Moab client package, the Moab service must first be stopped. Also, you need to cd into the moab<br/>
<br/>
Moab lient info> directory from the original Moab install.

If your site needs secure communication and authentication between Moab Client Host and the Moab Server Host, create a site-specific key and place it in the same directory as your moab.cfg file. By default, this would be \$MOABHOMEDIR/etc/.moab.key. When the Moab server and client commands detect the presence of those two files they will use the key in those files to authenticate and communicate, instead of the default key. If .moab.key is used, this protected file needs to be on each host that is authorized to run Moab client commands. See 'Mauth Authentication' in the *Moab Workload Manager Administrator Guide* for more information.

#### Do the following.

1. On the Moab Server Host, create the client tarball:

[[root]# make client-pkg

- 2. Copy the tarball to the root directory of the Moab Client Host.
- 3. Copy the /etc/profile.d/moab.sh to the Moab Client Host.
- 4. On the Moab Client Host, run the tarball to install the Moab client commands:

[ [root]# tar xvf client.tgz

This creates an opt/moab/ directory in the CWD; it does not create /opt/moab/. To use the current client.tgz, you must cd to /, then untar the package.

5. Copy the /opt/moab/etc/.moab.key file to the same location on the Moab Client Host.

#### **Related Topics**

• 2.1.1 Preparing for Manual Installation - page 27

## 2.1.4 Installing Moab Accounting Manager

This topic contains instructions on how to install and start Moab Accounting Manager (MAM).

In this topic:

2.1.4.A Plan Your Installation - page 40

2.1.4.B Open Necessary Ports - page 41

2.1.4.C Install and Initialize PostgreSQL Server - page 41

2.1.4.D Install Dependencies, Packages, or Clients - page 42

2.1.4.E Install MAM Server - page 43

2.1.4.F Configure the MAM GUI - page 45

2.1.4.G Configure MAM Web Services - page 46

2.1.4.H Access the MAM GUI - page 47

2.1.4.I Access MAM Web Services - page 48

2.1.4.J Configure Moab Workload Manager to Use MAM - page 48

2.1.4.K Initialize Moab Accounting Manager - page 49

## 2.1.4.A Plan Your Installation

The first step is determining the number of different hosts (physical machines) required for your MAM installation.

Your MAM installation includes:

- MAM Server
- MAM Database
- MAM Clients (possibly several hosts)
- MAM Web Server (optional, for the MAM GUI and/or MAM Web Services)

Each of these components can be installed on their own hosts (meaning the actual physical machine) or can be combined on the same hosts. For example, the MAM Database can be installed on the same *host* as the MAM Server. Or the MAM Server can be installed on the same host on which you installed the Moab Server.

Once you have determined which components are installed on which hosts, complete the rest of the instructions for the MAM installation.

The instructions that follow in this topic will use the term *host* after each component to indicate the physical machine on which the component is installed (for example, MAM Server Host and MAM Database Host). Depending on your configuration, the *host* may refer to the component installed on its own machine or installed on the same machine as another component.

#### 2.1.4.B Open Necessary Ports

If your site is running firewall software on its hosts, you will need to configure the firewall to allow connections to the necessary ports:

| Location                     | Ports | Functions                        | When Needed                                                                                                    |
|------------------------------|-------|----------------------------------|----------------------------------------------------------------------------------------------------|
| MAM<br>Server<br>Host        | 7112  | MAM<br>Server Port               | If you will be installing the MAM Server on a different<br>host from where you installed the Moab Server <i>or</i> you<br>will be installing the MAM Clients on other hosts |
| MAM<br>Web<br>Server<br>Host | 443   | HTTPS<br>Port                    | If using the MAM GUI or MAM Web Services                                                                                                    |
| MAM<br>Database<br>Host      | 5432  | MAM<br>PostgreSQL<br>Server Port | If you will be installing the MAM Database on a different host from the MAM Server                                                                                          |

See 2.2.1 Opening Ports in a Firewall - page 52 for general instructions and an example of how to open ports in the firewall.

#### 2.1.4.C Install and Initialize PostgreSQL Server

Moab Accounting Manager uses a database for transactions and data persistence. The PostgreSQL database can be installed on a different host from the MAM Server; however, it is often convenient to install them on the same host. For example, the PostgreSQL database can be installed on:

- the same host as the MAM Server.
- a separate PostgreSQL database host.
- a separate *shared* PostgreSQL database host.

On the host where the MAM PostgreSQL database will reside, do the following.

1. Install and initialize the PostgreSQL Server:

[ [root]# apt install postgresql

2. If the MAM Database Host is installed on a *different* host from where you will install the MAM Server, configure PostgreSQL to accept connections from the MAM Server Host:

```
[root]# vi /etc/postgresql/*/main/postgresql.conf
# Replace <mam-server-host> with the TCP/IP address on which the database server is
to listen for connections
# from the MAM server. This will normally be the hostname or ip address of the MAM
Database Host.
listen_addresses = '<mam-database-host>'
```

3. Start or restart the database:

```
[ [root]# systemctl restart postgresql.service
```

#### 2.1.4.D Install Dependencies, Packages, or Clients

Use the following instructions to install the required Moab Accounting Manager dependencies, packages, or clients.

Depending on your configuration, the MAM Server Host and the MAM Web Server Host may be installed on the same host. The MAM Client Host is automatically installed on the same host as the MAM Server Host; however, you can also install the MAM Client Host on any other hosts on which you want to have the MAM client commands available to users or administrators.

If any of the Perl module packages fail to install or are unavailable for your system, you can install it from CPAN by running cpan MODULENAME where MODULENAME is the respective perl module name.

1. On the MAM Server Host, the MAM Web Server Host, and the MAM Client Hosts, run the following commands:

```
[root]# apt install gcc libauthen-pam-perl libconfig-tiny-perl libcrypt-cbc-perl
libcrypt-des-perl libcrypt-des-ede3-perl libdigest-hmac-perl libdigest-sha-perl
liberror-perl libjson-perl liblog-dispatch-filerotate-perl liblog-log4perl-perl
libparams-validate-perl libxml-libxml-perl make
```

2. On the MAM Server Host, do the following:

```
[root]# apt-get install postgresql-common postgresql-client libdate-manip-perl
libdbd-pg-perl libdbi-perl
```

3. If you plan to use the MAM GUI, on the MAM Web Server Host, do the following:

[[root]# apt install apache2 libcgi-session-perl

4. If you plan to use MAM Web Services, on the MAM Web Server Host, do the following:

[root]# apt install apache2 libapache2-mod-perl2

5. On each of the MAM Client Hosts (including the MAM Server Host), do the following:

[root]# apt install libssl-dev libterm-readline-gnu-perl libterm-readkey-perl

## 2.1.4.E Install MAM Server

If you will be installing the MAM GUI or MAM Web Services and you intend to use PAM authentication (see 'Integrating with PAM' in the *Moab Accounting Manager Administrator Guide*), the MAM server will need to be installed and run using the root user. If this is not required in your setup, we recommend installing and running the MAM server using a non-root user. These instructions will show examples for installing MAM using a non-root user, mam. If using root, or a different user, you will need to make appropriate substitutions for your selected user in the remaining steps and sections below.

On the MAM Server Host, do the following.

1. Create a user called mam and switch to that user:

```
[root]# useradd -m mam -s $(which bash)
[root]# su - mam
[mam]$ mkdir src
[mam]$ cd src
```

- 2. Download the latest MAM tarball from the Adaptive Computing Moab HPC Suite Download Center.
- 3. As the mam user, run the following commands:

[mam]\$ tar -zxvf mam-10.0.0.tar.gz [mam]\$ cd mam-10.0.0

4. Configure the software. For a list of all the configuration options, see 2.2.4 Moab Accounting Manager Configuration Options - page 55.

```
[mam]$ ./configure
```

If you are planning to use the GUI or web services and you want to use PAM for Unix password authentication, use the --with-pam option. This will configure MAM to run as root and configure the GUI and web services to use PAM for user password authentication. 5. Compile the software:

```
[mam]$ make
```

- Depending on your configuration, you may need to replace 'make' with a make command that includes additional functionality. Specifically:
- If you only need to install the clients on a particular system, use make clientsonly.
- If you only need to install the web GUI on a particular system, use make guionly.
- If you only need to install the web services on a particular system, use make wsonly.
- 6. Install the software:

```
[mam]$ exit
[root]# cd ~mam/src/mam-10.0.0
[root]# make install
```

Depending on your configuration, you may need to replace 'make install' with a make command that includes additional functionality. Specifically:

- If you only need to install the clients on a particular system, use make installclients-only.
- If you only need to install the web GUI on a particular system, use make install-gui-only.
- If you only need to install the web services on a particular system, use make install-ws-only.
- 7. As the database user, create a mam user with the ability to create a database.

PostgreSQL should have previously been installed using the instructions in 2.1.1 Preparing for Manual Installation - page 27.

```
[root]# su - postgres
[postgres]$ psql
CREATE USER mam WITH CREATEDB PASSWORD 'changeme!';
\q
[postgres]$ exit
```

The password you define must be synchronized with the database.password value in /opt/mam/etc/mam-server.conf:

```
[root]# vi /opt/mam/etc/mam-server.conf
database.password = changeme!
```

For systems with a separate PostgreSQL host, add database.datasource to /opt/mam/etc/mam-server.conf:

```
database.datasource=DBI:Pg:dbname=mam;host=remote-host
```

8. Create the mam database. Run the hpc.sql script to populate the database with objects, actions, and attributes necessary to function as an Accounting Manager:

```
[root]# su - mam
[mam]$ cd src/mam-10.0.0
[mam]$ createdb mam
[mam]$ psql mam < hpc.sql
[mam]$ exit</pre>
```

9. Configure MAM to automatically start up at system boot; start the mam service:

```
[root]# systemctl enable mam.service
[root]# systemctl start mam.service
```

\_\_\_\_\_

#### 2.1.4.F Configure the MAM GUI

If you plan to use the web GUI, then on the MAM Web Server Host, do the following.

 As root, add or edit the SSL virtual host definition as appropriate for your environment. To do so, configure the cgi-bin directory in ssl.conf. Below the cgi-bin directory element, create an alias for /cgi-bin pointing to your cgi-bin directory. If you chose to install to a cgi-bin sub-directory, you might want to create an alias for that as well. Also, add index.cgi to the DirectoryIndex so you can use the shorter sub-directory name.

```
[root]# a2enmod cgi
[root]# a2enmod ssl
[root]# a2ensite default-ssl
[root]# vi /etc/apache2/sites-enabled/default-ssl.conf
# Configure your cgi-bin directory
<Directory "/usr/lib/cgi-bin">
     Options ExecCGI
    AddHandler cgi-script .cgi
    AllowOverride All
    Require all granted
</Directory>
# Aliases for /cgi-bin
Alias /cgi-bin/ /usr/lib/cgi-bin/
Alias /mam /usr/lib/cgi-bin/mam/
# Make shorter sub-dir name available
DirectoryIndex index.cgi
```

 For the highest security, it is recommended that you install a public key certificate that has been signed by a certificate authority. The exact steps to do this are specific to your distribution and the chosen certificate authority. An overview of this process for CentOS 7 is documented at https://access.redhat.com/products.

Alternatively, if your network domain can be secured from man-in-the-middle attacks, you could use a self-signed certificate. Often this does not require any additional steps because in many distributions, such as Ubuntu, the Apache SSL configuration provides self-signed certificates by default.

If your configuration uses self-signed certificates, no action is required; Ubuntu ships with ready-made certificates.

3. Configure the MAM GUI to use the desired authentication method. Edit the GUI configuration file and ensure that the authentication.method parameter is set to the desired value. This parameter can be set to a value of mam-password to use the built-in MAM database Password table, or to a value of pam to authenticate the user using Linux PAM. If you want to use PAM for Unix password authentication, you should have run configure with the --with-pam option (or --with-user=root) in order to configure MAM to run as root. See 'Integrating with PAM' in the *Moab Accounting Manager Administrator Guide* for more information about the steps required to configure PAM authentication.

```
[mam]$ vi /opt/mam/etc/mam-gui.conf
authentication.method = mam-password
```

4. Start or restart the HTTP server daemon:

[ [root]# systemctl restart apache2.service

#### 2.1.4.G Configure MAM Web Services

If you plan to use MAM Web Services, then on the MAM Web Server Host, do the following.

1. Edit the SSL virtual host definition in ssl.conf to include the mamws location, for example:

```
[root]# a2enmod SSL
[root]# a2ensite default-ssl
[root]# vi /etc/apache2/sites-enabled/default-ssl.conf
# Place the following within the 443 VirtualHost definition
PerlOptions +Parent
PerlSwitches -Mlib=/opt/mam/lib
PerlModule MAM::WSResponseHandler
PerlModule MAM::WSAuthenHandler
<Location /mamws>
SetHandler perl-script
```

```
PerlResponseHandler MAM::WSResponseHandler
Options +ExecCGI
AuthName MAM
PerlAuthenHandler MAM::WSAuthenHandler
Require valid-user
Order allow,deny
Allow from all
</Location>
```

 For the highest security, it is recommended that you install a public key certificate that has been signed by a certificate authority. The exact steps to do this are specific to your distribution and the chosen certificate authority. An overview of this process for CentOS 7 is documented at https://access.redhat.com/products.

Alternatively, if your network domain can be secured from man-in-the-middle attacks, you could use a self-signed certificate. Often this does not require any additional steps because in many distributions, such as Ubuntu, the Apache SSL configuration provides self-signed certificates by default.

If your configuration uses self-signed certificates, no action is required; Ubuntu ships with ready-made certificates.

3. Configure MAM Web Services to use the desired authentication method. Edit the web services configuration file and ensure that the authentication.method parameter is set to the desired value. This parameter can be set to a value of mam-password to use the built-in MAM database Password table, or to a value of pam to authenticate the user using Linux PAM. If you want to use PAM for Unix password authentication, you should have run configure with the --with-pam option (or --with-user=root) in order to configure MAM to run as root. See 'Integrating with PAM' in the *Moab Accounting Manager Administrator Guide* for more information about the steps required to configure PAM authentication.

```
[mam]$ vi /opt/mam/etc/mam-ws.conf
authentication.method = mam-password
```

4. Start or restart the HTTP server daemon:

```
[root]# systemctl restart apache2.service
```

## 2.1.4.H Access the MAM GUI

If you plan to use the web GUI, then on the MAM Server Host, do the following.

1. If your GUI authentication method is mam-password, create a password for the mam user that you want to access the MAM GUI:

```
[root]# su - mam
[mam]$ mam-set-password
```

[[mam]\$ exit

- 2. Verify the connection:
  - a. Open a web browser and navigate to https://<mam\_web\_server\_ host>/cgi-bin/mam.
  - b. Log in as the mam user with the password you set in step 1.

#### 2.1.4.I Access MAM Web Services

If you plan to use MAM web services, then on a MAM Client Host, do the following.

1. If your web services authentication method is mam-password, create a password for the mam user that you wish to access the MAM Web Services:

```
[root]# su - mam
[mam]$ mam-set-password
[mam]$ exit
```

2. Make a call to web services:

```
[root]# curl -k -X GET --basic -u mam:changeme! 'https://<mam_web_server_
host>/mamws/system'
```

Alternatively, for queries, you can use the browser to access the URL, for example: 'https://<mam\_web\_server\_host>/mamws/system'.

#### 2.1.4.J Configure Moab Workload Manager to Use MAM

If integrating with Moab Workload Manager, do the following.

- 1. Configure Moab to talk to MAM. Do one of the following:
  - **MAM Option.** If you will be using the MAM (direct network) accounting manager interface with Moab Workload Manager (this is the default), do the following:
    - a. On the Moab Server Host, edit the Moab configuration file, uncomment the AMCFG lines and set the TYPE to MAM and set the HOST. If the Moab Server and the MAM Server are on the same host, set HOST to 'localhost'; otherwise, set HOST to the host name for the MAM Server (MAM Server Host).

```
[root]# vi /opt/moab/etc/moab.cfg
AMCFG[mam] TYPE=MAM HOST=<mam_server_host>
```

Customize additionally as needed. See 'Accounting, Charging, and Allocation Management' in the *Moab Workload Manager Administrator Guide* 

- b. Configure Moab to authenticate with MAM using the MAM secret key:
  - i. On the MAM Server Host, copy the auto-generated secret key from the token.value value in the /opt/mam/etc/mam-site.conf file.
  - ii. On the Moab Server Host, add the secret key to the moab-private.cfg file as the value of the CLIENTCFG KEY attribute:

```
[root]# vi /opt/moab/etc/moab-private.cfg
CLIENTCFG[AM:mam] KEY=<MAMSecretKey>
```

- **Native Option.** If you will be using the Native (custom script) accounting manager interface with Moab Workload Manager, do the following:
  - a. On the Moab Server Host, edit the Moab configuration file, uncomment the AMCFG lines and set the TYPE to NATIVE:

```
[root]# vi /opt/moab/etc/moab.cfg
AMCFG[mam] TYPE=NATIVE
```

b. If you are installing Moab Accounting Manager on a different host (MAM Server Host) from the Moab Server (Moab Server Host), install the Moab Accounting Manager client on the Moab Server Host in order for the custom scripts to use the MAM API.

On the *Moab HPC Suite* Server Host, follow the instructions in 2.1.4.D Install Dependencies, Packages, or Clients - page 42 and 2.1.4.E Install MAM Server - page 43; with the following exceptions:

- Install only the dependent packages applicable to MAM Client Hosts.
- Use the configure option --without-init.
- Instead of running make, use make clients-only.
- Instead of running make install, use make install-clients-only.
- Omit the step to create the database and all of the steps thereafter.
- 2. On the Moab Server Host, restart Moab:

```
[root]# systemctl restart moab.service
```

### 2.1.4.K Initialize Moab Accounting Manager

You will need to initialize Moab Accounting Manager to function in the way that is most applicable to the needs of your site. See 'Initial Setup' in the *Moab Accounting Manager Administrator Guide* to set up Moab Accounting Manager for your desired accounting mode.

#### **Related Topics**

• 2.1.1 Preparing for Manual Installation - page 27

# 2.1.5 Installing RLM Server

The RLM Server can run multiple licenses.

Access to a Reprise License Manager (RLM) server is required when using Moab's feature Nitro.

As the RLM Server can run multiple licenses, it is recommended that you install *one* RLM Server for your configuration. If your company already uses an RLM Server, you do not need to install a new one for Adaptive Computing products. However, Adaptive Computing *strongly* recommends that your RLM Server is the latest version, and the Adaptive Computing products may use a different port than the default RLM Server port (5053).

If your system configuration requires more than one RLM Server, additional configuration may be needed. See 2.2.5 Using Multiple RLM Servers - page 57 for more information.

Expired RLM license files must be removed and the RLM service restarted whenever a new license is installed.

This topic contains instructions on how to install an RLM Server.

#### In this topic:

2.1.5.A Open Necessary Ports - page 50

2.1.5.B Install the RLM Server - page 51

2.1.5.C Change the Default Passwords - page 52

## 2.1.5.A Open Necessary Ports

These instructions assume you are using the default ports. If your configuration will use other ports, then substitute your port numbers when opening the ports.

If your site is running firewall software on its hosts, you will need to configure the firewall to allow connections to the necessary ports:

| Location              | Ports | Functions                                                             | When Needed                                                                       |
|-----------------------|-------|-----------------------------------------------------------------------|-----------------------------------------------------------------------------------|
| RLMServer<br>Host     | 5053  | RLM Server Port                                                       | Always                                                                            |
| RLM<br>Server<br>Host | 5054  | RLM Web Interface Port                                                | Always                                                                            |
| RLM<br>Server<br>Host | 5135  | ISV adaptiveco Port (for the<br>Adaptive license-enabled<br>products) | For Moab Workload Manager <i>and</i><br>if Nitro is part of your<br>configuration |

See 2.2.1 Opening Ports in a Firewall - page 52 for general instructions and an example of how to open ports in the firewall.

#### 2.1.5.B Install the RLM Server

On the host where the RLM Server will reside, do the following.

- 1. Download the latest RLM build from the Adaptive Computing Moab HPC Suite Download Center.
- 2. Create a non-root user and group (rlm is used in the example):

```
[root]# groupadd -r rlm
[root]# useradd -r -g rlm -d /opt/rlm -c "A non-root user under which to run
Reprise License Manager" rlm
```

3. Create a directory and install the tarball files in that location (we are using /opt/rlm as the install location in the example):

```
[root]# mkdir -p -m 0744 /opt/rlm
[root]# cd /opt/rlm
[root]# tar -xzvf /tmp/ac-rlm-12.1.2.tar.gz --strip-components=1
[root]# chown -R rlm:rlm /opt/rlm
```

• The --strip-components=1 removes the "ac-rlm-12.1/" from the relative path so that they are extracted into the current directory.

4. Install the startup scripts.

If you are using a user:group other than rlm:rlm or a location other than /opt/rlm, then edit the following files to reflect those changes after copying them.

5. Start the services and configure the RLM Server to start automatically at system reboot:

```
[ [root]# systemctl enable rlm.service
[ root]# systemctl start rlm.service
```

## 2.1.5.C Change the Default Passwords

The RLM Web interface includes two usernames (admin and user) by default. These usernames have the default password 'changeme!'.

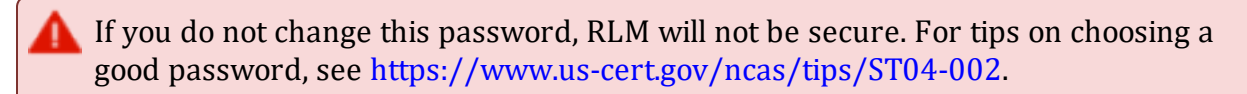

Do the following for *both* the user and the admin usernames.

- 1. Using a web browser, navigate to your RLM instance (https://<RLM\_host>:5054; where <RLM host> is the IP address or name of the RLM Server Host).
- 2. Log in.
- 3. Select Change Password and change the password according to your password security process.

# 2.2 Additional Configuration

In this section:

Opening Ports in a Firewall Configuring SSL in Tomcat Moab Workload Manager Configuration Options Moab Accounting Manager Configuration Options Using Multiple RLM Servers Trusting Servers in Java

# 2.2.1 Opening Ports in a Firewall

If your site is running firewall software on its hosts, you will need to configure the firewall to allow connections to the products in your installation.

This topic provides an example and general instructions for how to open ports in your firewall. See 3.2 Port Reference - page 80 for the actual port numbers for the various products.

Ubuntu-based systems use ufw as the default firewall software. If you use different firewall software, refer to your firewall documentation for opening ports in your firewall.

The following is an example of adding port 1234 when using ufw:

[root]# ufw allow 1234/tcp

# 2.2.2 Configuring SSL in Tomcat

To configure SSL in Tomcat, refer to the Apache Tomcat documentation.

## 2.2.3 Moab Workload Manager Configuration Options

The following is a list of commonly used configure options. For a complete list, use ./configure --help when configuring Moab HPC Suite.

| Option          | Description                                                                                                    | Example                                            |
|-----------------|----------------------------------------------------------------------------------------------------|----------------------------------------------------|
| prefix          | Specifies the location of the<br>binaries and libraries of the<br>Moab install.<br>The default location is<br>/opt/moab. | <pre>[[root]# ./configureprefix=/usr/local</pre> } |
| with-am         | Specifies that you want to configure Moab with Moab Accounting Manager.                                                  | <pre>[[root]# ./configurewith-am</pre>             |
| with-<br>am-dir | Uses the specified prefix<br>directory for the accounting<br>manager if installed in a non-<br>default location.         | [root]# ./configurewith-am-dir=/opt/mam-<br>10.0.0 |
| with-<br>flexlm | Causes Moab to install the<br>license.mon.flexLM.pl<br>script in the<br>/opt/moab/tools                                  | [[root]# ./configurewith-flex1m                    |

| Option              | Description                                                                                                    | Example                                                                                                    |
|---------------------|----------------------------------------------------------------------------------------------------|----------------------------------------------------------------------------------------------------|
|                     | directory. For more<br>information about this script,<br>see the section 'Interfacing<br>with FlexNet (formerly<br>FLEXIm)' in the <i>Moab</i><br>Workload Manager<br>Administrator Guide.                                                                                                    |                                                                                                    |
| with-<br>homedir    | Specifies the location of the<br>Moab configuration directory<br>and the MOABHOMEDIR<br>environment variable. The<br>default location is<br>/opt/moab.<br>By default,<br>MOABHOMEDIR is<br>automatically set during<br>installation. Use the<br>without-profile option<br>to disable installed<br>scripts.                                                                                                    | <pre>[root]# ./configurewith-homedir=/var/moab<br/>The Moab HPC Suite home directory<br/>will be /var/moab instead of the<br/>default /opt/moab.</pre> |
| without-<br>init    | Disables the installation of a<br>distribution-specific, Moab<br>service startup file. By default,<br>'make install' will install an<br>init.d or systemd service<br>startup file as appropriate for<br>your distribution. The<br>installed file<br>(/etc/init.d/moab or<br>/usr/lib/systemd<br>/system/moab.service)<br>can be customized to your<br>needs. If you do not want this<br>file to be installed, use this<br>option to exclude it. | <pre>[[root]# ./configurewithout-init</pre>                                                                                                    |
| without-<br>profile | Disables the installation of a<br>distribution-specific shell<br>profile for bash and C shell.<br>By default, 'make install' will<br>install the Moab shell                                                                                                    | <pre>[[root]# ./configurewithout-profile</pre> }                                                                                                    |

| Option | Description                                                                                                    | Example |
|--------|----------------------------------------------------------------------------------------------------|---------|
|        | <pre>initialization scripts as<br/>appropriate for your<br/>operating system. These<br/>scripts help to establish the<br/>MOABHOMEDIR, PERL5LIB,<br/>PATH and MANPATH<br/>environment variables to<br/>specify where the new moab<br/>configuration, scripts, binaries<br/>and man pages reside. The<br/>installed scripts<br/>(/etc/profile.d<br/>/moab.{csh,sh}) can be<br/>customized to your needs. If<br/>you do not want these scripts<br/>to be installed, use this option<br/>to exclude them.</pre> |         |

# 2.2.4 Moab Accounting Manager Configuration Options

The following table comprises commonly-used configure options:

| Option            | Description                                                                                                    |
|-------------------|----------------------------------------------------------------------------------------------------|
| -h,help           | Run ./configurehelp to see the list of configure options.                                                                                                    |
| localstatedir=DIR | Home directory where per-configuration subdirectories (such as etc, log, data) will be installed (defaults to PREFIX).                                                                 |
| prefix=PREFIX     | Base installation directory where all subdirectories will be installed unless otherwise designated (defaults to /opt/mam).                                                             |
| with-cgi-bin=DIR  | If you intend to use the web GUI, usewith-cgi-bin<br>to specify the directory where you want the Moab<br>Accounting Manager CGI files to reside (defaults to<br>/var/www/cgi-bin/mam). |

| Option                              | Description                                                                                                    |
|-------------------------------------|----------------------------------------------------------------------------------------------------|
| with-db-name=NAME                   | Name of the SQL database that the server will sync with (defaults to mam).                                                                                                    |
| with-legacy-links                   | Creates symbolic links allowing the use of the old client<br>and server command names (for example, mam-list-<br>users would be created as symbolic link to mam-list-<br>users). When running a command under its old name,<br>the command will issue a deprecation warning. This<br>warning can be disabled by setting<br>client.deprecationwarning = false in the<br>mam-client.conf file. The default is not to install the<br>legacy links.         |
| with-mam-libs=local site            | Usewith-mam-libs to indicate whether you want<br>to install the Perl MAM modules in a local directory<br>(\${exec_prefix}/lib) or in the default system site-<br>perl directory (defaults to local).                                                                                                    |
| with-<br>promotion=mamauth suidperl | Command-line clients and scripts using the API need to<br>use a privilege promotion method to authenticate and<br>encrypt the communication using the symmetric key. The<br>default is suidperl if it is installed on the system,<br>otherwise the default is mamauth. See the description for<br>the promotion.method configuration parameter in the<br>Client Configuration section for more information about<br>the two security promotion methods. |
| with-user=USER                      | Usewith-user to specify the accounting admin<br>userid that the server will run under and who will have<br>full administrative privileges (defaults to mam). We<br>recommend that this be a non-privileged user for the<br>highest security.                                                                                                    |
| without-gui                         | Specifies whether to install the CGI web GUI. If you do not intend to use the CGI web GUI, you can specify without-gui to not install the CGI scripts. Otherwise, the default is to install the GUI CGI scripts.                                                                                                    |
| without-init                        | If you do not intend to use the mam init.d service, you can usewithout-init to specify that Moab HPC Suite should not install the mam init.d script. Otherwise, the script is installed by default.                                                                                                    |

| Option          | Description                                                                                                    |
|-----------------|----------------------------------------------------------------------------------------------------|
| with[out]-pam   | Indicates whether to use PAM authentication for the GUI<br>and web services. Ifwith-pam is specified, the PAM<br>configuration file is installed and the GUI and web services<br>will default to using pam as the authentication method. If<br>without-pam is specified, the PAM configuration file<br>is not installed and the GUI and web services will default<br>to using mam-password as the authentication method. If<br>this option is not specified, the PAM configuration file is<br>installed but the GUI and web services will default to<br>using mam-password as the authentication method. Whenwith-pam option is specified, the accounting<br>admin user will default to root, unless overridden with<br>thewith-user configuration option. |
| without-profile | If you do not intend to use the mam profile.d<br>environment scripts, you can usewithout-profile<br>to specify that Moab HPC Suite should not install the mam<br>profile.d scripts. Otherwise, the scripts are installed<br>by default.                                                                                                    |

# 2.2.5 Using Multiple RLM Servers

As the RLM Server can run multiple licenses, it is recommended that you install *one* RLM Server for your configuration.

However, if your configuration requires more than one RLM Server, you will *need* to configure the Adaptive Computing products to connect to a specific RLM Server. If not configured to connect to a specific RLM Server, the Adaptive Computing product will scan the network and connect to the first RLM Server it finds listening to request the license. If the first RLM Server does *not* have the product's license, the RLM connection will fail.

If you are using multiple RLM Servers, do the following to configure an Adaptive Computing product to connect to a specific RLM Server.

- 1. Modify the RLM Server not to accept the network search connections.
  - Edit the init script in /opt/rlm/ to add -noudp:

```
start() {
  su -l $rlmuser -s /bin/bash -c "$rlmdir/rlm -l -dlog $debuglog -noudp &"
  }
}
```

2. Enable the Adaptive Computing product to connect to a specific RLM. On the host where the Adaptive Computing product resides, do the following:

- a. Create a new text file and name it with the .lic extension (typically, remote.lic) and save it in the same location as the other Adaptive Computing licenses. Be careful not to override an existing license.
- b. Edit the new remote.lic file to point to the specific RLM Server hostname and port. Port 5053 is the default. If you use a different port number for the RLM Server, specify that port number in the remote.lic file:

HOST <hostname> ANY 5053

Repeat as needed for each Adaptive Computing product that you want to connect to a specific RLM Server.

# 2.2.6 Trusting Servers in Java

In this topic:

2.2.6.A Prerequisites - page 58

2.2.6.B Retrieve the Server's X.509 Public Certificate - page 58

2.2.6.C Add the Server's Certificate to Java's Keystore - page 59

#### 2.2.6.A Prerequisites

Some of these instructions refer to JAVA\_HOME, which must point to the same directory that Tomcat uses. To set JAVA HOME, do this:

[root]# source /etc/tomcat/tomcat.conf

Your system administrator might have defined Tomcat's JAVA HOME in a different file.

#### 2.2.6.B Retrieve the Server's X.509 Public Certificate

To retrieve the server's certificate, use the following command:

```
[root]# $JAVA_HOME/bin/keytool -printcert -rfc -sslserver <servername>:<port>
/tmp/public.cert.pem
```

Replace <servername> with the server's host name and <port> with the secure port number. The default port for https is 443. The default port for LDAP is 636. If successful, /tmp/public.cert.pem contains the server's public certificate. Otherwise, /tmp/public.cert.pem contains an error message. This message is typical: keytool error: java.lang.Exception: No certificate from the SSL server. This message suggests that the server name or port is incorrect. Consult your IT department to determine the correct server name and port.

### 2.2.6.C Add the Server's Certificate to Java's Keystore

Java stores trusted certificates in a database known as the keystore. Because each new version of Java has its own keystore, you need to add the server certificate to the Java keystore (using the steps below) every time you install a new version of Java.

Java's keystore is located at \$JAVA\_HOME/lib/security/cacerts. If Tomcat's JAVA\_HOME points to a JDK, then the keystore is located at \$JAVA\_ HOME/jre/lib/security/cacerts. To add the server certificate to the keystore, run the following command:

```
[root]# $JAVA_HOME/bin/keytool -import -trustcacerts -file /tmp/public.cert.pem -alias
<servername> -keystore $JAVA HOME/lib/security/cacerts
```

You will be prompted for the keystore password, which is 'changeit' by default.

**I** Your system administrator might have changed this password.

After you've entered the keystore password, you'll see the description of the server's certificate. At the end of the description, it prompts you to trust the certificate:

Trust this certificate? [no]:

Type yes and press Enter to add the certificate to the keystore.

# 2.3 Manual Upgrade Steps

This section provides instructions and other information when upgrading your Moab HPC Suite components using the Manual upgrade method.

It is highly recommended that you *first* perform upgrades in a *test environment*. Installation and upgrade procedures are tested prior to release; however, due to customizable variations that may be utilized by your configuration, it is not recommended to drop new versions of software directly into production environments. This is especially true when the workload has vital bearing. Contact Adaptive Computing Professional Services for more information. Because many system-level files and directories are accessed during the upgrade, the upgrade instructions in this guide should be executed with root privileges.

You will see that the instructions execute commands as the root user. Note that the same commands will work for a non-root user with the sudo command.

# 2.3.1 Upgrading Torque Resource Manager

Torque 7.0 binaries are backward compatible with Torque 5.0 or later. However they are not backward compatible with Torque versions prior to 5.0. When you upgrade to Torque 7.0.0 from versions prior to 5.0, all MOM and server daemons must be upgraded at the same time.

The job format is compatible between 7.0 and previous versions of Torque and any queued jobs will upgrade to the new version. We do *not* recommend upgrading Torque while jobs are in a running state.

This topic contains instructions on how to upgrade and start Torque Resource Manager (Torque).

If you need to upgrade a Torque version prior to 4.0, contact Adaptive Computing.

• See 'Considerations Before Upgrading' in the *Torque Resource Manager Administrator Guide* for additional important information, including about how to handle running jobs during an upgrade, mixed server/MOM versions, and the possibility of upgrading the MOMs without having to take compute nodes offline.

#### In this topic:

- 2.3.1.A Before You Upgrade page 61
- 2.3.1.B Stop Torque Services page 62
- 2.3.1.C Upgrade the Torque Server page 62
- 2.3.1.D Update the Torque MOMs page 63
- 2.3.1.E Update the Torque Clients page 64
- 2.3.1.F Start Torque Services page 65
- 2.3.1.G Perform Status and Error Checks page 65

### 2.3.1.A Before You Upgrade

This section contains information you should be aware of before upgrading.

## **Running Jobs**

Before upgrading the system, all running jobs must complete. To prevent queued jobs from starting, nodes can be set to offline or all queues can be disabled (using the started queue attribute). See 'pbsnodes' or 'Queue Attributes' in the *Torque Resource Manager Administrator Guide* for more information.

#### hwloc

Using 'zypper install hwloc' may install an older, non-supported version.

When cgroups are enabled (recommended), hwloc version 1.9.1 or later is required. NVIDIA K80 requires libhwloc 1.11.0. If cgroups are to be enabled, check the Torque Server Host to see if the required version of hwloc is installed. You can check the version number by running the following command:

[root]# hwloc-info --version

The following instructions are for installing version 1.9.1.

If hwloc is not installed or needs to be upgraded to the required version, do the following.

- 1. On the Torque Server Host, *each* Torque MOM Host, and *each* Torque Client Host, do the following:
  - a. Download hwloc-1.9.1.tar.gz from https://www.open-mpi.org/software/hwloc/v1.9.
  - b. Run each of the following commands in order:

```
[root]# zypper install gcc make
[root]# tar -xzvf hwloc-1.9.1.tar.gz
[root]# cd hwloc-1.9.1
[root]# ./configure
[root]# make
[root]# make install
```

#### 2. Run the following commands on the Torque Server Host, *only*:

```
[root]# echo /usr/local/lib >/etc/ld.so.conf.d/hwloc.conf
[root]# ldconfig
```

## **GPU Support**

Because Torque GPU support has evolved over time, upgrading may require a reexamination of the cluster's GPU setup, especially if the upgrade will include configuration changes to take advantage of cgroups and/or NVIDIA/NVML support. See 'Scheduling GPUs' in the Accelerators chapter of the *Moab Workload Manager Administrator Guide* for an overview of currently-available options.

### 2.3.1.B Stop Torque Services

Do the following.

1. On the Torque Server Host, shut down the Torque server:

```
[root]# systemctl stop pbs_server.service
```

2. On *each* host where the Torque MOM Host resides (regardless of whether it resides on the Torque Server Host), shut down the Torque MOM service.

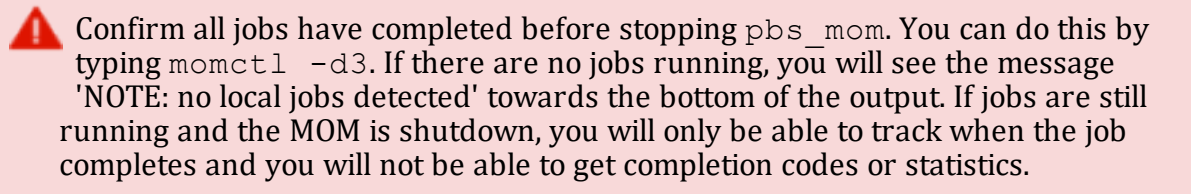

```
[root]# systemctl stop pbs_mom.service
```

3. On *each* host where the Torque Client Host resides (regardless of whether it resides on the Moab Server Host, the Torque Server Host, or the Torque MOM Hosts), shut down the trqauthd service:

```
[root]# systemctl stop trqauthd.service
```

## 2.3.1.C Upgrade the Torque Server

You must complete all the previous upgrade steps in this topic before upgrading Torque server. See the list of steps at the beginning of this topic.

On the Torque Server Host, do the following.

1. Back up your server priv directory:

```
[root]# tar -cvf backup.tar.gz TORQUE_HOME/server_priv
```

2. If not already installed, install the Boost C++ headers:

```
[root]# zypper install boost-devel
```

- 3. Download the latest Torque build from the Adaptive Computing website.
- 4. Depending on your system configuration, you will need to add ./configure command options.

At a minimum, you add:

- --enable-cgroups
- --with-hwloc-path=/usr/local (see 1.3.1 Torque page 19 for more information)

These instructions assume you are using cgroups. When cgroups are supported, cpusets are handled by the cgroup cpuset subsystem. If you are not using cgroups, use --enable-cpusets instead.

If --enable-gui is part of your configuration, do the following:

```
$ cd /usr/lib64
$ ln -s libXext.so.6.4.0 libXext.so
$ ln -s libXss.so.1 libXss.so
```

When finished, cd back to your install directory.

See 'Customizing the Install' in the *Torque Resource ManagerAdministrator Guide* for more information on which options are available to customize the ./configure command.

5. Install the latest Torque tarball:

```
[root]# tar xzvf torque-7.0.0.tar.gz
[root]# cd torque-7.0.0
[root]# ./configure --enable-cgroups --with-hwloc-path=/usr/local # add any other
specified options
[root]# make
[root]# make install
```

## 2.3.1.D Update the Torque MOMs

Do the following.

- 1. On the Torque Server Host, do the following:
  - a. Create the self-extracting packages that are copied and executed on your nodes:

```
[root]# make packages
Building ./torque-package-clients-linux-x86_64.sh ...
Building ./torque-package-mom-linux-x86_64.sh ...
Building ./torque-package-server-linux-x86_64.sh ...
Building ./torque-package-devel-linux-x86_64.sh ...
Building ./torque-package-devel-linux-x86_64.sh ...
Done.
The package files are self-extracting packages that can be copied and executed
on your production machines. Use --help for options.
```

b. Copy the self-extracting mom package to *each* Torque MOM Host. We recommend that you use a remote shell, such as SSH, to install packages on remote systems. Set up shared SSH keys if you do not want to supply a password for each Torque MOM Host.

```
[ [root]# scp torque-package-mom-linux-x86_64.sh <torque-mom-host>:
```

- 2. On *each* Torque MOM Host, do the following:
  - a. Install the self-extracting MOM package:

```
[ [root]# ./torque-package-mom-linux-x86_64.sh --install
```

#### 2.3.1.E Update the Torque Clients

This section contains instructions on updating the Torque clients on the Torque Client Hosts (including the Moab Server Host and Torque MOM Hosts, if applicable).

- 1. On the Torque Server Host, do the following:
  - a. Copy the self-extracting client package to *each* Torque Client Host. We recommend that you use a remote shell, such as SSH, to install packages on remote systems. Set up shared SSH keys if you do not want to supply a password for each Torque MOM Host.

[root]# scp torque-package-clients-linux-x86\_64.sh <torque-client-host>:

b. If Moab Workload Manager is part of your configuration, copy the self-extracting devel package to the Moab Server Host:

[root]# scp torque-package-devel-linux-x86\_64.sh <moab-server-host>:

2. On *each* Torque Client Host, do the following.

This step can be done from the Torque server from a remote shell, such as SSH. Set up shared SSH keys if you do not want to supply a password for each Torque Client Host.

[root]# ./torque-package-clients-linux-x86 64.sh --install

3. If Moab Workload Manager is part of your configuration, do the following on the Moab Server Host:

```
[ [root]# ./torque-package-devel-linux-x86_64.sh --install
```

#### 2.3.1.F Start Torque Services

Do the following.

1. On the Torque Server Host, start up the Torque server:

```
[ [root]# systemctl daemon-reload
[ [root]# systemctl start pbs server.service
```

2. On *each* Torque MOM Host, start up the Torque MOM service:

```
/-----
/ [root]# systemctl daemon-reload
/ [root]# systemctl start pbs mom.service
```

3. On *each* Torque Client Host (including the Moab Server Host, Torque Server Host and Torque MOM Hosts, if applicable), start up the trqauthd service:

```
[ [root]# systemctl daemon-reload
[ [root]# systemctl start trqauthd.service
```

#### 2.3.1.G Perform Status and Error Checks

On the Torque Server Host, do the following.

• Verify that the status of the nodes and jobs are as expected:

```
[root]# pbsnodes
[root]# qstat
```

## 2.3.2 Upgrading Moab Workload Manager

This topic provides instructions to upgrade Moab Workload Manager to the latest release version. Depending on which version of Moab you are presently running, upgrade

instructions may vary.

Moab Workload Manager uses the standard configure, make, and make install steps for upgrades. This topic provides a number of sample steps referenced to a particular installation on a Linux platform using the bash shell. These steps indicate the user ID in brackets performing the step. The exact commands to be performed and the user that issues them will vary based on the platform, shell, installation preferences, and other factors.

In this topic:

2.3.2.A Recommendations - page 662.3.2.B Upgrade Moab Workload Manager - page 66

#### 2.3.2.A Recommendations

It is highly recommended that you *first* perform upgrades in a *test environment*. See the warning in 1.1 Preparing for Upgrade. We also recommend that you verify the policies, scripts, and queues work the way you want them to in this test environment. See 'Testing New Releases and Policies' in the *Moab Workload ManagerAdministrator Guide* for more information.

If you are also upgrading Torque from an older version (pre-4.0), contact Adaptive Computing.

Because many system-level files and directories are accessed during the installation, the instructions in this guide should be executed with root privileges.

You will see that the instructions execute commands as the root user. Note that the same commands will work for a non-root user with the sudo command.

### 2.3.2.B Upgrade Moab Workload Manager

On the Moab Server Host, do the following.

- 1. Download the latest Moab Workload Manager tarball from the Adaptive Computing website.
- 2. Untar the distribution file, for example:

[root]# tar -xzvf moab-10.0.0-<OS>.tar.gz

**I** The variable marked <OS> indicates the OS for which the build was designed.

3. Change directory into the extracted directory:

```
[root]# cd moab-10.0.0-<OS>
```

- 4. Configure the installation package. Use the same configure options as when Moab was installed previously. If you cannot remember which options were used previously, check the config.log file in the directory where the previous version of Moab was installed from. For a complete list of configure options, use ./configure --help.
- 5. Stop Moab:

```
[root]# systemctl stop moab.service
```

While Moab is down, all currently running jobs continue to run on the nodes, the job queue remains intact, and new jobs cannot be submitted to Moab.

- 6. Back up your Moab Workload Manager home directory (/opt/moab/ by default) before continuing.
- 7. If you are using green computing, or if you are using a resource manager other than Torque, run the *make perideps* command to install the necessary perl modules using CPAN.

```
[root]# make perldeps
```

8. Install Moab:

[root]# make install

• Default configuration files are installed during *make install*. Existing configuration files are not overwritten and the new files are given a .dist extension.

- 9. If you use ODBC, you must confirm the database schema compatibility. See 'Migrating Your Database to Newer Versions of Moab' in the *Moab Workload Manager Administrator Guide* for more information.
- 10. Verify the version number is correct before starting the new server version:

```
[root]# moab --about
```

You should get something similar to the following in the response:

```
Defaults: server=:42559 cfgdir=/opt/moab (env) vardir=/opt/moab
Build dir: /tmp/jenkins/workspace/MWM-10.0.0/label/build-<OS>
Build host: us-devops-build10
Build date: Oct 09 13:00:00 MST 2023
Build args: NA
Compiler Flags: -D__M64 -D_BUILDDATETIME="2023100913" -DMUSEZEROMQ -
DMUSEWEBSERVICES -DMUSEMONGODB -DMMAX_GRES=512 -DMMAX_RANGE=2048 -DMMAX_TASK=32768
-fPIC -gdwarf-3 -Wall -Wextra -DVALGRIND -Og -x c++ -std=c++11 -DDMAX_PJOB=512 -D_
GNU_SOURCE
Compiled as little endian.
Version: moab server 10.0.0 (revision 2023100913, changeset
14dee972ebcee919207e48054e9f285db9f6a555)
```

11. If you are upgrading from a version of Moab Workload Manager prior to 8.1 and you are using Moab Accounting Manager with the native interface (TYPE=native), remove all entries in moab.cfg with the form (AMCFG[\*] \*URL=exec://\*), except for those that you have customized. See 'AMCFG Parameters and Flags' in the *Moab Workload Manager Administrator Guide* for more information.

In Moab Workload Manager 8.1 and later, Moab HPC Suite defaults to using a set of stock scripts that no longer need to be explicitly configured in the server configuration file.

#### 12. Start Moab:

```
[root]# systemctl daemon-reload
[root]# systemctl start moab.service
```

# 2.3.3 Upgrading Moab Accounting Manager

This topic provides instructions to upgrade MAM to the latest release version. It includes instructions for migrating your database schema to a new version if necessary.

Moab Accounting Manager uses the standard *configure*, *make*, and *make install* steps for upgrades. This document provides a number of sample steps referenced to a particular installation on a Linux platform using the bash shell. These steps indicate the user ID in brackets performing the step. The exact commands to be performed and the user that issues them will vary based on the platform, shell, installation preferences, and other factors.

#### 2.3.3.A Upgrade Moab Accounting Manager

On the MAM Server Host, do the following.

- 1. Determine the MAM Accounting admin user and change to that user.
  - If you are upgrading MAM from a version *prior* to 9.0, use glsuser:

```
[root]# glsuser | grep 'Accounting Admin'
mam True
Accounting Admin
[root]# su - mam
```

• If you are upgrading MAM from a version at or after 9.0, use mam-list-users:

```
[root]# mam-list-users | grep 'Accounting Admin'
mam True
Accounting Admin
[root]# su - mam
```

- 2. Determine whether a migration is necessary.
  - a. Determine your database version:
    - If you are upgrading MAM from a version prior to 9.0, run goldsh System Query:

```
[ [mam]$ goldsh System Query
```

• If you are upgrading MAM from a version at or after 9.0, run mam-shell System Query:

```
[ [mam]$ mam-shell System Query
```

- b. If the current version is lower than 10.0, then your database and configuration files will need to be migrated. The steps required to do so are incorporated in the remaining steps for this topic.
- 3. Stop the server daemon:

```
[mam]$ su -c "systemctl stop mam.service"
```

4. If a migration is required, create a database backup:

```
[mam]$ pg_dump -U <mam_database_user> -W <old_database_name> > /tmp/<old_database_
name>.sql
```

MySQL is no longer a supported database for MAM. If you are using MySQL for your MAM database, follow the instructions in 1.1 Migrating the MAM Database from MySQL to PostgreSQL to convert your database.

- 5. Verify that each of the prerequisites listed in 2.1.4 Installing Moab Accounting Manager page 39 have been satisfied.
- 6. Download the latest MAM tarball from the Adaptive Computing website.

7. Unpack the tar archive and change directory into the top directory of the distribution:

```
[mam]$ tar -zxvf mam-10.0.0.tar.gz
[mam]$ cd mam-10.0.0
```

8. Configure Moab Accounting Manager by running *configure* with the desired options.

We recommend that you use the same configure options that were used in the previous installation. You can examine the config.log file where you unpacked your previous distribution to help determine the configuration options that were used to install the prior version of MAM.

```
[mam]$ ./configure
```

\_\_\_\_\_

#### 9. Run *make* to compile the program:

```
[mam]$ make
```

- Depending on your configuration, you may need to replace 'make' with a make command that includes additional functionality. Specifically:
- If you only need to install the clients on a particular system, use clients-only.
- If you only need to install the web GUI on a particular system, use make gui-only.
- If you only need to install the web services on a particular system, use make ws-only.
- 10. Run *make install* as root to install Moab Accounting Manager:

[mam]\$ su -c "make install"

Depending on your configuration, you may need to replace 'make install' with a make command that includes additional functionality. Specifically:

- If you only need to install the clients on a particular system, use make install-clientsonly.
- If you only need to install the web GUI on a particular system, use make install-guionly.
- If you only need to install the web services on a particular system, use make installws-only.
- 11. Start the server daemon:

```
[mam]$ su -c "systemctl daemon-reload"
[mam]$ su -c "systemctl start mam.service"
```

12. If you need to migrate, you will do so by running one or more migration scripts. You

must run every incremental migration script between the version you are currently using and the new version (10.0). These scripts are designed to be rerunnable, so if you encounter a failure, resolve the failure and rerun the migration script. If you are unable to resolve the failure and complete the migration, contact Support.

For example, if you are migrating from Moab Accounting Manager version 8.0, you must run four migration scripts: the first to migrate the database schema from 8.0 to 8.1, the second to migrate from 8.1 to 9.0, the third to migrate the database schema from 9.0 to 9.1 and the fourth to migrate the database schema from 9.1 to 10.0:

\_\_\_\_\_

```
[mam]$ sbin/migrate_8.0-8.1.pl
[mam]$ sbin/migrate_8.1-9.0.pl
[mam]$ sbin/migrate_9.0-9.1.pl
[mam]$ sbin/migrate_9.1-10.0.pl
```

13. Verify that the resulting database schema version is 10.0:

```
[mam]$ mam-shell System Query
Name Version Description
Moab Accounting Manager 10.0 Commercial Release
```

14. Verify that the executables have been upgraded to 10.0.0:

```
[mam]$ mam-server -v
Moab Accounting Manager version 10.0.0
```

- 15. If you are upgrading MAM from a version prior to 9.1.0, and you want to use MAM Web Services, perform the following procedures (provided in the Installing Moab Accounting Manager topic):
  - 2.1.4.G Configure MAM Web Services page 46
  - 2.1.4.I Access MAM Web Services page 48

# 2.3.4 Upgrading RLM Server

Adaptive Computing *strongly* recommends that your RLM Server is the latest version.

#### In this topic:

2.3.4.A Confirm if an Upgrade is Needed - page 722.3.4.B Upgrade the RLM Server - page 72

## 2.3.4.A Confirm if an Upgrade is Needed

Run the following command to determine your current version of RLM Server:

[root]# /opt/rlm/rlm -v

If the version reported is less than 12.1BL2, continue with the section to Upgrade the RLM Server below.

## 2.3.4.B Upgrade the RLM Server

These instructions assume you used /opt/rlm as the install location.

On the RLM Server Host, do the following.

- 1. Download the latest RLM build (ac-rlm-12.1.2.tar.gz) from the Adaptive Computing Moab HPC Suite Download Center.
- 2. Stop the RLM service:

```
[root]# systemctl stop rlm.service
```

3. Archive the existing RLM installation, including the license file(s):

[root]# mv /opt/rlm/ /opt/rlm-<archive\_version>/

4. Install the new tarball files:

```
[root]# mkdir -p -m 0744 /opt/rlm
[root]# cd /opt/rlm
[root]# tar -xzvf /<unpack-directory>/ac-rlm-12.1.2.tar.gz --strip-components=1
[root]# chown -R rlm:rlm /opt/rlm
```

The --strip-components=1 removes the 'ac-rlm-12.1.2/' from the relative path so that they are extracted into the current directory.

5. Install the startup scripts.

If you are using a user:group other than rlm:rlm or a location other than /opt/rlm, then edit the following files to reflect those changes after copying them.

```
[root]# cp systemd/rlm.service /etc/systemd/system
```

6. Restore the license file(s):

```
[root]# cp /opt/rlm-<archive_version>/*.lic /opt/rlm/
```
#### 7. Restart the RLM service:

|                                      | 1 |
|--------------------------------------|---|
| [root]# systemctl daemon-reload      | 1 |
|                                      |   |
| root # systemctl restart rlm.service |   |
|                                      | ) |

# **Chapter 3: Troubleshooting**

This chapter details some common problems and general solutions. Additional troubleshooting can be found in the individual Moab HPC Suite component documentation.

**Note:** If you currently have a support services contract and encounter an installation problem that you can't resolve, please submit an <u>online support case</u>, and a technical support specialist will contact you.

#### In this chapter:

| 3.1 | General Issues               | 74 |
|-----|------------------------------|----|
| 3.2 | Port Reference               | 80 |
| 3.3 | Moab Workload Manager Issues | 84 |

# 3.1 General Issues

This topic details some common problems and general solutions.

In this topic:

3.1.1 Where do I set credentials and what are the default values? - page 74

### 3.1.1 Where do I set credentials and what are the default values?

Communication and cooperation between various components of the Moab HPC Suite requires credentials to be properly configured. For ease of use, the credential information, including where credentials are set, default values, and where they are used are grouped by database and product.

# 3.1.1.A Database Credentials

## MongoDB

| Datab<br>ase  | User                   | Default<br>Passw<br>ord | Used By                                                                                        | Parameters                                              |
|---------------|------------------------|-------------------------|------------------------------------------------------------------------------------------------|---------------------------------------------------------|
| admin         | admin_<br>user         | secret1                 | system admins                                                                                  | NA                                                      |
| moab          | moab_<br>user          | secret2                 | /opt/moab/etc/moab-private.cfg                                                                 | MONGOUSER,<br>MONGOPASSWO<br>RD                         |
| moab          | mws_<br>user           | secret3                 | /opt/mws/etc/mws-config.groovy                                                                 | grails.mongo.user<br>name,<br>grails.mongo.pass<br>word |
| moab          | insigh<br>t_user       | secret4                 | /opt/insight/etc/config.groovy                                                                 | moab.mongo.user<br>name,<br>moab.mongo.pass<br>word     |
| mws           | mws_<br>user           | secret3                 | /opt/mws/etc/mws-config.groovy                                                                 | grails.mongo.user<br>name,<br>grails.mongo.pass<br>word |
| insight       | insigh<br>t_user       | secret4                 | /opt/insight/etc/config.groovy                                                                 | mongo.username,<br>mongo.password                       |
| insight       | mws_<br>user           | secret3                 | https:// <mws_<br>server&gt;:8080/mws/admin/plugins/edit<br/>/viewpoint-query-helper</mws_<br> | user, password                                          |
| nitro-<br>db  | nitro_<br>user         | secret5                 | /opt/nitro-web-services/etc/nitro.cfg                                                          | db_username, db_<br>password                            |
| reporti<br>ng | reporti<br>ng_<br>user | secret6                 | /opt/reporting/application.conf                                                                | database.usernam<br>e,<br>database.passwor<br>d         |

The following characters must be escaped in strings in the /opt/insight/etc/config.groovy and /opt/mws/etc/mwsconfig.groovy files (such as when used in a password): \ (backslash), " (double quote), ' (single quote), \$ (dollar sign). Example: mongo.password="my\\$cool\\$password". We recommend that you avoid using these characters.

#### **PostgreSQL**

| Databas<br>e       | User                   | Default<br>Passwor<br>d | Used By                              | Parameters                                                          |
|--------------------|------------------------|-------------------------|--------------------------------------|---------------------------------------------------------------------|
| moab_<br>viewpoint | moab_<br>viewpoin<br>t | changeme!               | /opt/viewpoint/etc/viewpoint.c<br>fg | VIEWPOINT_<br>DATABASE_USER,<br>VIEWPOINT_<br>DATABASE_<br>PASSWORD |
| mam                | mam                    | changeme!               | /opt/mam/etc/mam-server.cfg          | database.user,<br>database.passwor<br>d                             |

### **Apache Drill**

The Drill host should have a user that Reporting Web Services can use to authenticate to Drill.

| Hos<br>t      | User          | File                                                           | Parameter Name                    | Default<br>Value |
|---------------|---------------|----------------------------------------------------------------|-----------------------------------|------------------|
| Drill<br>host | drilluse<br>r | /opt/reporting-web-<br>services/etc/application.propert<br>ies | reporting.rest.drill.userna<br>me | changem<br>e!    |

# 3.1.1.B Product Credentials

### Moab Workload Manager

| Declared Parameter                 |                           | Used By                            |                                 |           |  |
|------------------------------------|---------------------------|------------------------------------|---------------------------------|-----------|--|
| File                               | Parameter Name            | File                               | Parameter Name                  | Val<br>ue |  |
| /opt/moab/etc/<br>moab-private.cfg | MESSAGEQUEUES<br>ECRETKEY | /opt/mws/etc/mw<br>s-config.groovy | moab.messageQueu<br>e.secretKey |           |  |
|                                    |                           | /opt/insight/etc/co<br>nfig.groovy | messageQueue.secr<br>etKey      | NA        |  |
| /opt/moab/etc/.<br>moab.key        | NA                        | /opt/mws/etc/mw<br>s-config.groovy | moab.secretKey                  | NA        |  |

# Moab Accounting Manager

| Declared Parameter             |                   | Used B                             | Dofault                   |       |
|--------------------------------|-------------------|------------------------------------|---------------------------|-------|
| File                           | Parameter<br>Name | File                               | Parameter<br>Name         | Value |
| /opt/mam/etc/mam-<br>site.conf | token.value       | /opt/moab/etc/moab-<br>private.cfg | CLIENTCFG<br>[AM:mam] KEY | NA    |

### **Moab Web Services**

| Declared Parameter                     |                           | Used By                                                          |                       | Defa           |
|----------------------------------------|---------------------------|------------------------------------------------------------------|-----------------------|----------------|
| File                                   | Parameter<br>Name         | File                                                             | Param<br>eter<br>Name | ult<br>Value   |
| /opt/mws/et<br>c/mws-<br>config.groovy | auth.defaultUser.username | https:// <viewpoin<br>t_<br/>server&gt;:8081/confi</viewpoin<br> | Userna<br>me          | moab-<br>admin |

| Declared Parameter                     |                                                                        | Used By                                                                        |                                               | Dofa          |  |
|----------------------------------------|------------------------------------------------------------------------|--------------------------------------------------------------------------------|-----------------------------------------------|---------------|--|
| File                                   | Parameter<br>Name                                                      | File                                                                           | Param<br>eter<br>Name                         | ult<br>Value  |  |
|                                        |                                                                        | guration/                                                                      |                                               |               |  |
|                                        |                                                                        | /opt/moab/etc/m<br>oab-private.cfg                                             | CLIEN<br>TCFG<br>[RM:m<br>ws]<br>USERN<br>AME |               |  |
|                                        |                                                                        | https:// <viewpoin<br>t_<br/>server&gt;:8081/confi<br/>guration/</viewpoin<br> | Passwo<br>rd                                  |               |  |
| c/mws-<br>config.groovy                | auth.defaultUser.password                                              | /opt/moab/etc/m<br>oab-private.cfg                                             | CLIEN<br>TCFG<br>[RM:m<br>ws]<br>PASSW<br>ORD | chang<br>eme! |  |
| /opt/mws/et<br>c/mws-<br>config.groovy | grails.plugin.springsecurity.oauth<br>Provider.clients[0].clientSecret | https:// <viewpoin<br>t_<br/>server&gt;:8081/confi<br/>guration/</viewpoin<br> | Client<br>Secret                              | NA            |  |

The following characters must be escaped in strings in the /opt/insight/etc/config.groovy and /opt/mws/etc/mwsconfig.groovy files (such as when used in a password): \ (backslash), " (double quote), ' (single quote), \$ (dollar sign). Example: mongo.password="my\\$cool\\$password". We recommend that you avoid using these characters.

### **Nitro Web Services**

| Declared Para                             | meter                         |                                                                                                    | Dofault                      |
|-------------------------------------------|-------------------------------|----------------------------------------------------------------------------------------------------|------------------------------|
| File                                      | Parameter<br>Name             | Used By                                                                                                    | Value                        |
| /opt/nitro-web-<br>services/etc/nitro.cfg | ws_admin_<br>password         | Installation - default NWS API user creation                                                                                                    | ChangeMe2!                   |
| /opt/nitro-web-<br>services/etc/nitro.cfg | ws_<br>readonly_<br>username  | Installation - default NWS API user<br>creation<br>https:// <viewpoint_<br>server&gt;:8081/configuration/ -&gt; Nitro<br/>Services -&gt; Username</viewpoint_<br> | nitro-<br>readonly-<br>user  |
| /opt/nitro-web-<br>services/etc/nitro.cfg | ws_<br>readonly_<br>password  | Installation - default NWS API user<br>creation<br>https:// <viewpoint_<br>server&gt;:8081/configuration/ -&gt; Nitro<br/>Services -&gt; Password</viewpoint_<br> | ChangeMe3!                   |
| /opt/nitro-web-<br>services/etc/nitro.cfg | ws_<br>writeonly_<br>username | Installation - default NWS API user<br>creation<br>/opt/nitro-web-services/etc/zmq_job_<br>status_adapter.cfg -> username                                         | nitro-<br>writeonly-<br>user |
| /opt/nitro-web-<br>services/etc/nitro.cfg | ws_<br>writeonly_<br>password | Installation - default NWS API user<br>creation<br>/opt/nitro-web-services/etc/zmq_job_<br>status_adapter.cfg -> password                                         | ChangeMe4!                   |

# Viewpoint

| Declared Parameter               |                   | Default                                                                |                     |
|----------------------------------|-------------------|------------------------------------------------------------------------|---------------------|
| File                             | Parameter<br>Name | Used By                                                                | Value               |
| /opt/viewpoint/etc/viewpoint.cfg | username          | https:// <viewpoint_server-<br>&gt;:8081/login/</viewpoint_server-<br> | viewpoint-<br>admin |

| Declared Parameter               |                   | Default                                                                |           |
|----------------------------------|-------------------|------------------------------------------------------------------------|-----------|
| File                             | Parameter<br>Name | Used By                                                                | Value     |
| /opt/viewpoint/etc/viewpoint.cfg | password          | https:// <viewpoint_server-<br>&gt;:8081/login/</viewpoint_server-<br> | changeme! |

# **3.2 Port Reference**

The following tables contains the port numbers for the various products in the Moab HPC Suite.

#### **RLM Server**

| Location              | Ports | Functions                                                             | When Needed                                                                 |
|-----------------------|-------|-----------------------------------------------------------------------|-----------------------------------------------------------------------------|
| RLMServer<br>Host     | 5053  | RLM Server Port                                                       | Always                                                                      |
| RLM<br>Server<br>Host | 5054  | RLM Web Interface Port                                                | Always                                                                      |
| RLM<br>Server<br>Host | 5135  | ISV adaptiveco Port (for the<br>Adaptive license-enabled<br>products) | For Moab Workload Manager <i>and</i> if Nitro is part of your configuration |

### **Torque Resource Manager**

| Location                           | Ports | Functions                                            | When<br>Needed |
|------------------------------------|-------|------------------------------------------------------|----------------|
| Torque Server Host                 | 15001 | Torque Client and MOM communication to Torque Server | Always         |
| Torque MOM Host<br>(Compute Nodes) | 15002 | Torque Server communication to Torque MOMs           | Always         |

| Location                           | Ports | Functions                                     | When<br>Needed |
|------------------------------------|-------|-----------------------------------------------|----------------|
| Torque MOM Host<br>(Compute Nodes) | 15003 | Torque MOM communication to other Torque MOMs | Always         |

# Moab Workload Manager

| Location | Ports | Functions | When Needed                                                  |
|----------|-------|-----------|--------------------------------------------------------------|
| Moab     | 42559 | Moab      | If you intend to run client commands on a host               |
| Server   |       | Server    | different from the Moab Server Host <i>or</i> if you will be |
| Host     |       | Port      | using Moab in a grid                                         |

## **Moab Accounting Manager**

| Location                     | Ports | Functions                        | When Needed                                                                                                    |
|------------------------------|-------|----------------------------------|----------------------------------------------------------------------------------------------------|
| MAM<br>Server<br>Host        | 7112  | MAM<br>Server Port               | If you will be installing the MAM Server on a different<br>host from where you installed the Moab Server <i>or</i> you<br>will be installing the MAM Clients on other hosts |
| MAM<br>Web<br>Server<br>Host | 443   | HTTPS<br>Port                    | If using the MAM GUI or MAM Web Services                                                                                                    |
| MAM<br>Database<br>Host      | 5432  | MAM<br>PostgreSQL<br>Server Port | If you will be installing the MAM Database on a different host from the MAM Server                                                                                          |

### **Moab Web Services**

| Location                | Ports | Functions                     | When Needed                                                                        |
|-------------------------|-------|-------------------------------|------------------------------------------------------------------------------------|
| MWS<br>Server<br>Host   | 8080  | Tomcat Server<br>Port         | Always                                                                             |
| MWS<br>Database<br>Host | 27017 | MWS<br>MongoDB<br>Server Port | If you will be installing the MWS Database on a different host from the MWS Server |

### **Moab Insight**

| Location                   | Ports | Functions                | When Needed |
|----------------------------|-------|--------------------------|-------------|
| Insight Server Host        | 5568  | Insight Server Port      | Always      |
| Moab MongoDB Database Host | 27017 | Moab MongoDB Server Port | Always      |
| Moab Server Host           | 5574  | Moab Data Port           | Always      |
| Moab Server Host           | 5575  | Moab Reliability Port    | Always      |

### **Moab Viewpoint**

| Location                      | Ports | Functions                                | When Needed                                                                                       |
|-------------------------------|-------|------------------------------------------|---------------------------------------------------------------------------------------------------|
| Viewpoint<br>Server Host      | 8081  | Viewpoint Web<br>Server Port             | Always                                                                                            |
| Moab<br>Server Host           | 8443  | Viewpoint File<br>Manager Port           | Always                                                                                            |
| Viewpoint<br>Database<br>Host | 5432  | Viewpoint<br>PostgreSQL<br>Database Port | If you will be installing the Viewpoint Database<br>on a different host from the Viewpoint Server |

### Nitro

• The listed ports are for configurations that have only one coordinator. If multiple coordinators are run on a single compute host, then sets of ports (range of 4) must be opened for the number of expected simultaneous coordinators.

| Location                             | Ports | Functions                                                  | When<br>Needed |
|--------------------------------------|-------|------------------------------------------------------------|----------------|
| Compute Hosts (Nitro<br>Coordinator) | 47000 | Coordinator/Worker communication                           | Always         |
| Compute Hosts (Nitro<br>Coordinator) | 47001 | Coordinator PUB/SUB channel - publishes status information | Always         |

| Location                             | Ports | Functions                         | When<br>Needed |
|--------------------------------------|-------|-----------------------------------|----------------|
| Compute Hosts (Nitro<br>Coordinator) | 47002 | Reserved for future functionality |                |
| Compute Hosts (Nitro<br>Coordinator) | 47003 | API communication channel         | Always         |

### **Nitro Web Services**

| Location                               | Ports | Functions                                       | When Needed                                                                                                 |
|----------------------------------------|-------|-------------------------------------------------|----------------------------------------------------------------------------------------------------|
| Nitro Web<br>Services Host             | 9443  | Tornado Web<br>Port                             | Always                                                                                                    |
| Nitro Web<br>Services Host             | 47100 | ZMQ Port                                        | Always                                                                                                    |
| Nitro Web<br>Services<br>Database Host | 27017 | Nitro Web<br>Services<br>MongoDB Server<br>Port | If you will be installing the Nitro Web<br>Services Database on a different host from<br>Nitro Web Services |

# Reporting

| Suggested<br>Host   | Service           | Ports      | Function                   | When<br>Needed |
|---------------------|-------------------|------------|----------------------------|----------------|
| Reporting<br>Master | HDFS name<br>node | 8020       | HDFS communication         | Always         |
| Reporting<br>Master | HDFS name<br>node | 50070      | HDFS web interface         | Always         |
| Reporting<br>Master | Spark<br>Master   | 6066, 7077 | Spark communication        | Always         |
| Reporting<br>Master | Spark<br>Master   | 8082       | Spark Master web interface | Always         |
| Reporting<br>Master | Apache<br>Kafka   | 9092       | Kafka communication        | Always         |

| Suggested<br>Host   | Service             | Ports                  | Function                                        | When<br>Needed |
|---------------------|---------------------|------------------------|-------------------------------------------------|----------------|
| Reporting<br>Master | Apache<br>Zookeeper | 2181                   | Zookeeper communication with<br>Kafka and Drill | Always         |
| Insight<br>Server   | Apache<br>Drill     | 8047                   | Drill HTTP interface                            | Always         |
| Reporting<br>Worker | HDFS data<br>node   | 50075,<br>50010, 50020 | HDFS communication                              | Always         |
| Reporting<br>Worker | Spark<br>Worker     | 4040                   | Spark communication                             | Always         |
| Reporting<br>Worker | Spark<br>worker     | 8083                   | Spark worker web interface                      | Always         |
| MWS Host            | Tomcat              | 8080                   | Reporting Web Services HTTP interface           | Always         |
| MWS Host            | MongoDB             | 27017                  | MongoDB communication                           | Always         |

# 3.3 Moab Workload Manager Issues

This topic details some common problems and general solutions for Moab Workload Manager.

See also 'Troubleshooting and System Maintenance' in the *Moab Workload Manager Administrator Guide*.

In this topic:

3.3.1 Moab error: cannot determine local hostname - page 843.3.2 Moab error: Moab will now exit due to license file not found - page 85

### 3.3.1 Moab error: cannot determine local hostname

# systemctl start moab.service Starting moab: ERROR: cannot determine local hostname - node is misconfigured [FAILED]

Also check /etc/hosts to be sure the host name resolves, at least with localhost:

... 127.0.0.1 <moab-hostname> localhost localhost.localdomain localhost4 localhost4.localdomain4 ...

### 3.3.2 Moab error: Moab will now exit due to license file not found

```
# systemctl start moab.service
Starting moab: Moab will now exit due to license file not found
Please contact Adaptive Computing (sales@adaptivecomputing.com) to get a license for
your system
[FAILED]
```

If you encounter this error when starting Moab HPC Suite, make sure your Moab HPC Suite license file is named moab.lic and is located in the /opt/moab/etc/ directory.

Also make sure the license is not expired. The expiration date is listed in the license file, for example:

```
# cat /opt/moab/etc/moab.lic
...
# Expires after Tue Dec 31 10:43:46 2019
...
```